# केन्द्रीकृत हाजिरी प्रणाली

# कर्मचारी विवरण हेर्ने तरिका

1. internet explorer, mozilla, google chromeजस्ता कुनै पनि ब्राउजर खोल्नुहोस्।

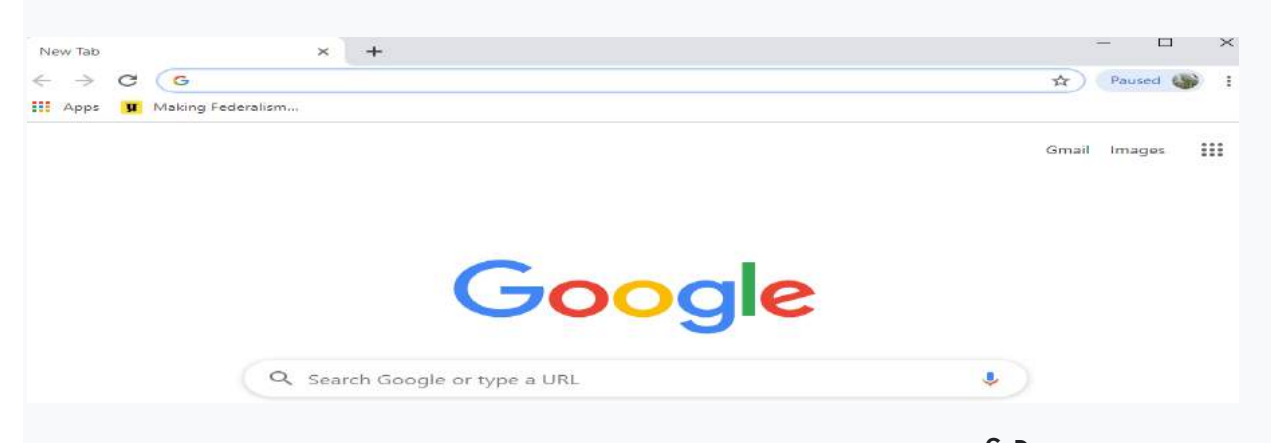

2. Address bar मा, www.nea.org.np/hajiri टाइप गर्नुहोस्

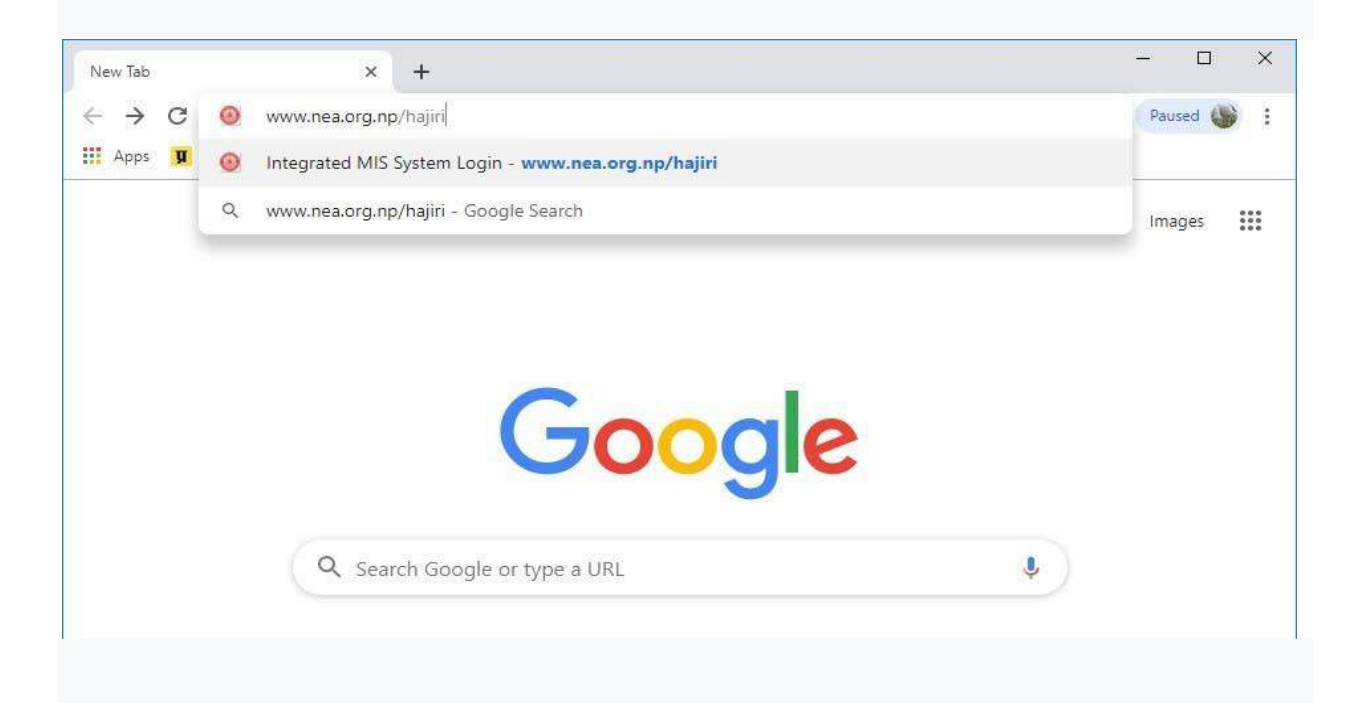

| निम्न स्क्रिन देखिनेछ:-                                                                           |                                                 |                  |                                        |
|---------------------------------------------------------------------------------------------------|-------------------------------------------------|------------------|----------------------------------------|
| Integrated MIS System Login × +                                                                   |                                                 |                  | - 0 X                                  |
| ← → C ③ Not secure   eattendar                                                                    | ce.nea.org.np:8081/Security/Account/Login       |                  | ☆ Paused 🍑 🚦                           |
|                                                                                                   | NEA Centralized<br>NEA Centralized<br>System    |                  |                                        |
|                                                                                                   | Login Id or Email                               |                  |                                        |
|                                                                                                   | I forgot my password Sign In                    |                  |                                        |
|                                                                                                   | Submit Attendance                               |                  |                                        |
| 3. login id मा आफ्नो<br>पासवर्ड टाइप गर्नुहोस्<br>4. Sign inमा क्लिक ग<br>निम्न स्क्रिन देखिनेछ:- | सङ्केत नम्बर टाइप गर्नुहोस्,<br>[ <br> र्नुहोस् | र पासव           | र्डमा                                  |
| <ul> <li>← → C ■ extendance.nes.org.np/main/dash6oardfickedmenuid=menuhms.html</li> </ul>         | smanagement                                     |                  | ► 8 \$ \$ 1                            |
| E Seas                                                                                            |                                                 | 🖉 Admin Node 🛛 🔾 | Q 💪 🗮 🤱 Archana Rajbhandari 🕰          |
| Application DashBoard                                                                             |                                                 |                  | & 1936 - & 195 - & 199 - PS Hangmont Φ |
| 5 स्किनको बार्यों केन्द्र                                                                         | ण रहेको प्रषटि मा क्लिक ग                       | र्नहोम           |                                        |

5. स्क्रिनको बायाँ छेउमा रहेको HRIS मा क्लिक गनुहास् 6. स्क्रिनको बाँयामा, मुख्य ड्यासबोर्डमा, HRM मा क्लिक गर्नुहोस्।

# 7. त्यसपछि PIS व्यवस्थापनमा क्लिक गर्नुहोस्

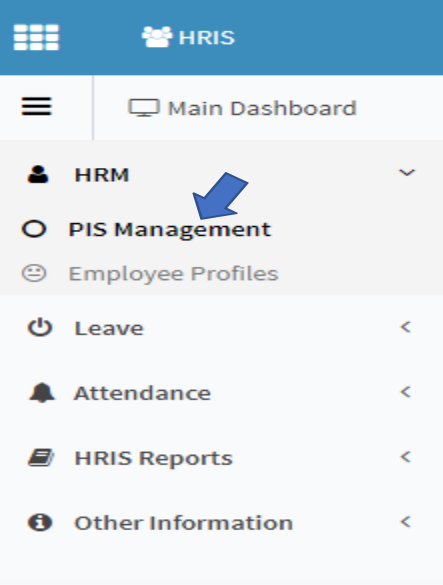

# निम्न स्क्रिन देखिनेछ:-

| I ERRES                   |      |       |         |                                                                                                    |                                                                                                    |                   |                    |                                                                                                    |                           |                |                    |          |                         | Madesto at          | 10+ A 6 8    | 1 🙆 Anti-   | ana Raff Arandani   |      |
|---------------------------|------|-------|---------|----------------------------------------------------------------------------------------------------|----------------------------------------------------------------------------------------------------|-------------------|--------------------|----------------------------------------------------------------------------------------------------|---------------------------|----------------|--------------------|----------|-------------------------|---------------------|--------------|-------------|---------------------|------|
| Nain Dautsbeard           |      | Empl  | oyee    | Information Triter                                                                                                    |                                                                                                    |                   |                    |                                                                                                    |                           |                |                    |          |                         |                     | <b>a</b> 110 | a ana a     | anne i nena         |      |
| . HEM                     | - 26 | + ADD | narie - | Great movies Eb                                                                                                    | tion later                                                                                                    | or for SSP uplead | Security*          | Non cookin +                                                                                                    |                           |                |                    |          |                         |                     |              |             |                     |      |
| O PISManagement           |      |       | 171     | Report Lines                                                                                                    | - Constanting                                                                                                    | - Instances       | T Present Linealer | - Berthemer -                                                                                                    | Disease of Disease in the | InniCasia      | - Louist           | Tanata . | · Barra la statut a     | · Date difference - | Level 11     | . Louissing | - ALLEY             | 1144 |
| C Displayer Problem       |      |       |         | Mature Chandles                                                                                                    | DADAL!                                                                                                    | 340004            |                    | Construction of the local division of the local division of the lo | Mars Redailsering         | Longano        | 10000              | anana    |                         | 2223                |              | institut.   |                     | -    |
| Ph. Burnershines          | 1.1  | 2     |         | Dis Sour Baller                                                                                                    | Descript.                                                                                                    | T. Ashenin        |                    |                                                                                                    | Diam Distalianting        | Chevron a      | 140000             | aners.   |                         |                     |              | Louist      |                     |      |
| Part and an annual second |      | 1     | -       | D - the bible                                                                                                    | Tabile                                                                                                    | Laubille          |                    | Gradinant                                                                                                    | No. + Bunderlate          | Contral        | Date 10            |          | With Tables (TTA)       | F-1520              | 0            | Locality    | astrictures         | 100  |
| Attoredance               | 15   | 1     | 2       | Emissio Transm                                                                                                    | 14000                                                                                                    | 140700            |                    | Constitutes.                                                                                                    | Discourse Distants        | Training.      | BATTERS .          | water    |                         | - tents             | 12           | Ineffa      |                     | 1    |
|                           |      | -     | 1       | Alamada Scool, Streets                                                                                                    | hannel                                                                                                    | 210005            |                    | Enteringen                                                                                                    | Malace of Distants        | TD4314         | 10000              | -        |                         | 11011               | 14           | Logitz      | abbituerth          |      |
| Employes Database         | 12   | 3     |         | Record States                                                                                                    | hubber                                                                                                    | 8.1.0000          |                    | Conformation .                                                                                                    | N                         | Cronal         | 240702             |          |                         | 1000                | 17           | 1-stee      |                     |      |
| Lone                      | - 12 | -     | 8       | And Transfer                                                                                                    | - Desired a                                                                                                    | C. And State      |                    | and the second second s | Harrison Provide          | Therease.      | and the second     | mahad    | A CONTRACTOR            | 1.4444              | 5            | Leveline    | and in the          | -102 |
|                           |      |       |         | And the second second sec |                                                                                                    | - personal        |                    | Editoria                                                                                                    | Data sets Dislocar        | Destar         | 24,000             | 000,000  | Non-officer CT-1        | 7 14 70             | 6            | ( highling  | and a second second |      |
| the direction             |      | -     |         | Internet Department                                                                                                    | - Contraction                                                                                                    | Concerns of       |                    | Companying .                                                                                                    | Mar. Basico Biotecto      | Annual Content | and a second       | Carlos F | Indiana artista         | TODA                | 12           | Locitor     |                     |      |
|                           |      | 16    |         | Annual Provide Lines                                                                                                    | in the second second se | 1                 |                    | En contrat                                                                                                    | Discourt Distances        | Deleters       | 100,000            |          | Batta Officers 177 in   | 1.1.1.1             | 1            | (Levelar)   |                     |      |
| bata approval             |      |       | 0       | and a second                                                                                                    |                                                                                                    | d under           |                    | - project                                                                                                    | Internet in the second    |                |                    |          | 1000-000001010          | 1.000               | 6            | 1.0.010.0   |                     | -    |
| 100PS diametry            |      |       |         | A DOMESTICAL COMPANY                                                                                                    | (MARTIN )                                                                                                    | parents.          |                    | carburies                                                                                                    | Contraction Contractor    |                | permit             | 14201    |                         | 1.1-17              |              | Louise      | ARCTINETORN.        |      |
| Analy sector (s.          |      |       | -12-    | Transferration of the state                                                                                                    |                                                                                                    | 0.1220            |                    | ca-frainte                                                                                                    | successive reaction       | Court an       | 1000               | 200.010  |                         | d they              |              | 1.000       |                     |      |
| Ellerch Malera            | 14   |       | 63      | Resina Khieswalla                                                                                                    |                                                                                                    | 0.00017.8         |                    | and a state of the state of the | Representation (CC.)      | 904131         |                    |          | Num series CT.          | 1.000               | <u>.</u>     | 1 Puet De   |                     |      |
|                           |      | 25    |         | 21DVC-WID-WIT                                                                                                    | 0+9711                                                                                                    | Press.            |                    | Pa-bookes                                                                                                    | Uterden menteri           | avrila-        | 940108             | 97245    |                         | 1000                |              | sparte      | Manufairs           | cruz |
| Other Information         |      | 25    | 0       | G to Asherve                                                                                                    | 920211                                                                                                    | 840717            |                    | pre-firsting.                                                                                                    | Pristan Call Bul          | r stramme      | 88074.P            | diame.   |                         | east.               |              | Lovertes    |                     |      |
|                           |      | 16    | 0       | Manija Publical                                                                                                    | 249721                                                                                                    | 340733            |                    | Carbolas                                                                                                    | Petropy Charle State      | LUTORE         | 340121             | 07004    |                         | 1630                | 2            | Laverna     |                     |      |
|                           |      | 12    | 0       | Heire Fimed Etuitel                                                                                                    | 240722                                                                                                    | 340726            |                    | (Lin-Bryan)                                                                                                    | Holinhyla Hydro           | 100781         | 240120             | 242720   |                         | 3783                | *            | Lavet De    | o distancial de     |      |
|                           |      | 36    | 0       | Seehi Kenie Chauthey                                                                                                    | 249724                                                                                                    | DHITTA            |                    | parfoolum.                                                                                                    | Date in the second second | 122048         | 240114             | 20148    | Norvetter 012           | 1 1141              | S            | Level 04    | 9941472261          |      |
|                           |      | 25    | 10      | Morrista Night                                                                                                    | 160712                                                                                                    | 346733            |                    | Histophiye Sertige                                                                                                    | (Harrishing Sampo         | TITTE          | 242732             | 242718   |                         | 1539                | 1            | Local De    | 8864670068          | 010  |
|                           |      | 30    | 0       | Subita Avgel                                                                                                    | 5+98.75                                                                                                    | 310000            |                    | Corphiant                                                                                                    | Hytaschi Biobilus         | ( Cheling      | \$458.55           | 99525    | Bus when 012            | 4 95 (9)            | *            | Loughter    | 9.6455.55555        | Gas  |
|                           |      | 43    | 0       | Multionee frimaction rollering                                                                                                    | 8109                                                                                                    | 86.500            |                    | (California)                                                                                                    | Nulsohmur DCS             | Treist         | 5110               | 02110    |                         | 1111                | *            | Louise      |                     |      |
|                           |      | 22    |         | Raghu Novimi Porbil                                                                                                    | 64023                                                                                                    | 00011             |                    | (n)borres                                                                                                    | Nutrational DCS           | feests         | ##23-              | (0940.)  |                         | 1201                |              | (sein)      |                     |      |
|                           |      | 38    |         | Rogwatt Tanuk, Ann                                                                                                    | 8417                                                                                                    | 8477              |                    | puboline                                                                                                    | Participanteri Pianti     | 206427         | Die Ofein 6477     | 00417    | No. Ciffican OTM        | 7 45111             | 14           | Louis 104   | 9.54/201711010      | 1407 |
|                           |      | -24   | 0       | There is Operal i                                                                                                    | 10172                                                                                                    | 08579             |                    | Contractions                                                                                                    | Retroperk DCS             | Tenurz         | 9977               | 1000 T 2 | No. The Star            | 4 Jeel              | *            | (realized   |                     |      |
|                           |      | 26    |         | -Dignei Martti                                                                                                    | 1517                                                                                                    | 4394              |                    | ca.toolaaj                                                                                                    | NO 2mm monthing           | IDENT          | (0.59)             | want.    | (94) (H-647 Roser 1/11) | ( 648)              | 14           | 1908106     | 99408117W21         | dis  |
|                           |      | 36    |         | (H464 944)                                                                                                    | 14,0294                                                                                                    | 3,440756          | 14                 | Contraction                                                                                                    | tang: OCI                 | £533438.       | 34027046           | 045205   | Rise-series (213)       | 0.1994              | 4            | 1.004108    | 0001102315-         | (rat |
|                           |      |       |         |                                                                                                    |                                                                                                    |                   |                    |                                                                                                    |                           |                |                    |          |                         |                     |              |             |                     |      |
|                           |      | ahuw  | ÷.      | Oshuh w                                                                                                    | = 100                                                                                                    | * 9,00            |                    |                                                                                                    | Showi/g                   | 3466 to 35     | 109 of \$384 Heads | H2       |                         |                     |              |             |                     |      |
|                           |      |       |         |                                                                                                    |                                                                                                    |                   |                    |                                                                                                    |                           |                |                    |          |                         |                     |              |             |                     |      |

8.कर्मचारीको विवरण हेर्न, सानो बाकसमा tick गरेर कर्मचारी चयन गर्नुहोस्

| Employee Information | ,        | 4        |       |                            |            |                     |               |              |                    |         |          |         |                  |               |         | v                                | - 0                  | Х       |
|----------------------|----------|----------|-------|----------------------------|------------|---------------------|---------------|--------------|--------------------|---------|----------|---------|------------------|---------------|---------|----------------------------------|----------------------|---------|
| ← → C 🕯 eattend      | iance.ne | ea.org.n | p/hm/ | employee/index?ckedmenuid= | nenuhmisäm | npismanagement      |               |              |                    |         |          |         |                  |               |         | 0                                | • 8 \$               | 8 E     |
| II Millis            |          |          |       | $\wedge$                   |            |                     |               |              |                    |         |          |         |                  | 📽 Admin N     | ide 🔍 🗸 | 🗄 🌡 Ash                          | ana Rajbhandari      | ¢       |
| ■ 🖓 Main Dashboard   | 2        | Emp      | loyee | Information Yrater         |            |                     |               |              |                    |         |          |         |                  |               |         | <b>đi</b> HRIOS <b>đi</b> HRIS ( | <b>r</b> hrn i Asner | agement |
| A HRM                | ¢        | +Add     | dNew  | G'Edit. 🛛 Delete 🕞 B       | xport 🗟 Ex | port for SSF Upload | Security*     | More Options | •                  |         |          |         |                  |               |         |                                  |                      |         |
| O PIS Management     |          |          |       | EmpNarre                   | AttEncol/D | 1 EmpPersonal(1     | DepartmentNar | Rolellarnes  | r Branchillane r   | EmpCode | t LogidD | * EmplD | * Renuteration * | DefaultPassor | LevelD  | 1 LevelName                      | . Mobile             | · Em    |
| C Employee Profiles  |          | 1        |       | Nalati Shreutha            | 340644     | 340644              |               | Employee     | llem Distribution  | E99614  | \$40844  | 99614   |                  | 3779          | ¢.      | Level 04                         |                      |         |
| O Supervisors        | 4        | 2        | D     | Oilli Ram Debal            | 340030     | 340630              |               | Employee     | Ilam Distribution  | E99624  | 340630   | 99624   |                  | 6285          | 4       | Lord 94                          |                      |         |
| Attendance           | 14       | 3        | ۵     | Dundraj Adhikari           | 340636     | 340636              |               | Employee     | No. 1 Provincial O | E99737  | 340636   | 9973T   | NonOfficer 0T3/  | 7 1582        | 4       | Level 04                         | 3551212194           | tur     |
| · Antimatic          | 1        | 4        | Π     | Richikesh Timelaina        | 340700     | 340700              |               | Employee     | Dheding Sistribut  | 235868  | 340700   | 99868   |                  | 3334          | 4       | Level 04                         | 3843615645           | fcr     |

# 9. edit बटन क्लिक गर्नुहोस् निम्न स्क्रिन देखिनेछ:-

| няв                 |                                                                        |                                    |                                |                                  |                   | 👹 Admin Hocle | Q L 🗟 😩 Andrasse Bagbhandiae                            |
|---------------------|------------------------------------------------------------------------|------------------------------------|--------------------------------|----------------------------------|-------------------|---------------|---------------------------------------------------------|
| C Nain Dashboard    | Edit Employee Information                                              |                                    |                                |                                  |                   |               | O HOIS O HES O HEN PISHANS                              |
| ням с               |                                                                        | Manju Maharjan 👁                   |                                |                                  |                   |               | Search Emp 💦 👔                                          |
| Attendance <        |                                                                        | Q .                                |                                | abudhathok(2052@gmail.com        |                   | D 9841867202  |                                                         |
| Employee Database 🤇 | NO PHOTO                                                               | EMPLOYEE ID<br>110150              | DESIGNATION<br>Office Helper-2 |                                  | WORKING STATUS    |               | BRANCH NAME<br>Central Personnel Administration Section |
| nenve s             |                                                                        |                                    |                                |                                  |                   |               |                                                         |
| Haled Housedon - N  | Basic information                                                      | Environmentaria descritori tettari | and a stational data to be set | and Reconstructions and Advances | ada.              |               |                                                         |
| ata Approval        | a Personal Details                                                     | Baric Information                  | naberi Aberiona Unice necorda  | and description indusing P       | HINES             |               | Survive Desired: 2 water 10 months 2 c                  |
| RIS Reports (       | > Attendance Enrolment                                                 | Distr. I) (Difference)             |                                |                                  |                   |               | Service ender of Jones To Londing St                    |
| kokRales (          | ⇒ Documents                                                            | Employee ID                        | 110150                         |                                  | Employee PIS Code | 110150        |                                                         |
| Other Information c | ⇒ Job Aliocation                                                       | Salutation                         | Hes.                           |                                  | Marital Status    | Married       |                                                         |
|                     | > Laave Abocation                                                      | First Name                         | Малји                          |                                  | Gender            | Female        |                                                         |
|                     | Passet Issue Dotata                                                    | Nid Name                           |                                |                                  | BloodGroup        |               |                                                         |
|                     | ⇒ Family Details                                                       |                                    |                                |                                  |                   |               |                                                         |
|                     | > Experiences                                                          | Last name.                         | Maharjan                       |                                  | Telephone         |               |                                                         |
|                     | <ul> <li>Education and Skills</li> <li>Education and Skills</li> </ul> | Nepali Nama                        |                                |                                  | Mobile            | 9841567201    |                                                         |
|                     | - man stricts games                                                    | Nationality                        |                                | 10                               | Email             | abudhathok2   | 950@gmail.com                                           |
|                     |                                                                        | National IO Number                 |                                |                                  | AltErnali         |               |                                                         |
|                     |                                                                        | Date Of Birth (AD.BS)              |                                | ww.imm/dd                        | Candidate D       |               |                                                         |
|                     |                                                                        | Profile Picture                    |                                |                                  |                   |               |                                                         |
|                     |                                                                        | Contract residence                 | Chrones Else No. Ha chosen     |                                  |                   |               |                                                         |

## 10.**Basic Information** ट्याबमा कर्मचारीहरूको व्यक्तिगत विवरण हेर्न सकिन्छ ।

11.Service information ट्याबमा कर्मचारीहरूको सेवा विवरण हेर्न सकिन्छ । 12.Leave Allocation ट्याबमा कर्मचारीहरूको बिदाको विवरण हेर्न सकिन्छ ।

13. Attendance Enrollment ट्याबमा कर्मचारीहरूको सङ्केत नम्बर जुन deviceसंग जोडिएको हुनेछ ।

## SHIFT

शिफ्ट भनेको कर्मचारीलाई दिइएको कामको समय सीमा हो। प्रत्येक कर्मचारीलाई एउटा शिफ्टमा राख्नु पर्छ ताकि कर्मचारीहरूको उपस्थिति समय रिपोर्टमा देखिनेछ।

## विभिन्न प्रकारका शिफ्ट र यसका विवरणहरू

|     |             | •            |                  |
|-----|-------------|--------------|------------------|
| S.N | Shift       | Punch time   | Remarks          |
| 1   | DS_Summer   | 8:45 → 18:15 | No OT            |
| 2   | OT_2_Summer | 8:45 → 18:15 | 2 hours OT       |
|     |             |              | Morning ->1hour  |
|     |             |              | Evening ->1hour  |
| 3   | OT_3_Summer | 8:45 → 19:15 | 3 hours OT       |
|     |             |              | Morning ->1hour  |
|     |             |              | Evening ->2hours |
| 4   | OT_4_Summer | 7:45 → 19:15 | 4 hours OT       |
|     |             |              | Morning ->2hours |
|     |             |              | Evening ->2hours |
| 6   | DS_Winter   | 8:45 → 17:15 | No OT            |
| 7   | OT_2_Winter | 8:45 → 17:15 | 2 hours OT       |
|     |             |              | Morning ->1hour  |
|     |             |              | Evening ->1hour  |
| 8   | OT_3_Winter | 8:45 → 18:15 | 3 hours OT       |
|     |             |              |                  |

|    |                   |              | Morning ->1hour<br>Evening ->2hours  |
|----|-------------------|--------------|--------------------------------------|
| 9  | OT_4_Winter       | 7:45 → 18:15 | 4 hours OT                           |
|    |                   |              | Morning ->2hours<br>Evening ->2hours |
| 10 | OT_5_Winter       | 7:45 → 19:15 | 5 hours OT                           |
|    |                   |              | Morning ->2hours<br>Evening ->3hours |
| 11 | Open_Shift_Summer | 0:00→ 23:59  | Anytime Attendance                   |
| 12 | Open_Shift_Winter | 0:00→ 23:59  | Anytime Attendance                   |
| 13 | Driver_Summer     | 6:00→ 22:00  |                                      |
| 14 | Driver_Winter     | 6:00→ 22:00  |                                      |

# नोट:

- Summer Shift (बैशाख श्देखि कार्तिक १५ सम्म र माघ १६ देखि चैत्र सम्म)
- Winter Shift (कार्तिक १६ देखि माघ १५ सम्म)
- बिदामा पनि एउटै समय सीमा लागू हुनेछ।
- शुक्रबारको दिन समय सीमा एक घण्टा कम हुनेछ किनकि कामको समय सीमा एक घण्टा कम छ।

# Shift राख्ने तरिका

```
1. HRIS मा जानुहोस्
```

2.Attendanceमा क्लिक गर्नुहोस्

3.Shift Managementमा क्लिक गर्नुहोस्

4.Shift Allocationमा क्लिक गर्नुहोस्

5. शिफ्ट तोक्नको लागि मिति दायरा प्रदान गर्नुहोस्( Date From, Date

To)

6. कर्मचारीको नाम वा संकेत नम्बर प्रदान गर्नुहोस्

7. Search बटनमा क्लिक गर्नुहोस्

यदि शिफ्ट पहिल्यै तोकिएको छ भने यो Shift allocationमा सूचीबद्ध हुनेछ अन्यथा खाली हुनेछ।

|                   |     |                                    |                            |                       |                         | 😸 Admin Mode 🖉 📀 | Sokirti Manandhar                  |
|-------------------|-----|------------------------------------|----------------------------|-----------------------|-------------------------|------------------|------------------------------------|
| 🖵 Main Dashboar   | d   | Assign Shift TElter                |                            |                       |                         | A HRUS - A H     | RIS - 🙆 Attendance - Shift Manager |
| HRM               | e.  | Filter Data                        |                            |                       |                         |                  | - )                                |
| Leave             |     | Data From                          | 2076/10/15                 |                       | Date To                 | 2076/12/30       |                                    |
| Attendance        | S   | Employee Name                      | Manju Meharjan (110150)    | C Resigned            | Branch                  | Select options   |                                    |
| Fixed Position    | ÷e. | Job Description                    | Select options             | *                     | Department              | Selectoption     |                                    |
| HRIS Reports      | e   | Sub Department                     | Select option              |                       | Level/Position          | Select options   |                                    |
| Other Information | ~   | Designation                        | Selent options             | *                     |                         |                  |                                    |
|                   |     | Roster Allocation Shift Allocation | Shift Plan                 |                       |                         |                  |                                    |
|                   |     | EmpShiftCox = EmpID + Em           | upCode = EmpName = Branchi | iame 7 DepartmentName | 1 Designation 1 UnitNam | e + EmpGroupName | + DS_summer + O                    |
|                   |     | al 54 1045 61 6                    |                            | 1.52                  |                         | 01.02 10         |                                    |
|                   |     |                                    |                            |                       |                         |                  |                                    |
|                   |     |                                    |                            |                       |                         |                  |                                    |
|                   |     |                                    |                            |                       |                         |                  |                                    |

8. +Add New क्लिक गर्नुहोस्

|                |            |         |             |         |                             |                               |                                 |                  |                 | M. Continuescolor |               |                 |
|----------------|------------|---------|-------------|---------|-----------------------------|-------------------------------|---------------------------------|------------------|-----------------|-------------------|---------------|-----------------|
|                |            | od:     | Assign Shit | E Tribe |                             |                               |                                 |                  |                 | a west            | 10 mm - 10 mm | lanca Orderstan |
| M              | [#]        | _       | Cilere Des  | -       |                             |                               |                                 |                  |                 |                   | 5             | 1               |
| (un)           |            | Emp     | Code        | + EmplD | <ul> <li>EmpName</li> </ul> | <ul> <li>LevelNeme</li> </ul> | <ul> <li>Designation</li> </ul> | · DepartmentName | + BranchName    | 9 EmpGroup        | Name > Unit   | Na              |
| millance       | 1          | Ecod    | 03          | 110150  | Manju Maharjan              | ievel01                       | Office Helper-1                 |                  | Information Ter | thoology De Newar |               |                 |
| ort Disk(II)(A |            |         |             |         |                             |                               |                                 |                  |                 |                   |               |                 |
|                |            |         |             |         |                             |                               |                                 |                  |                 |                   |               |                 |
| Sileports      |            |         |             |         |                             |                               |                                 |                  |                 |                   |               |                 |
| er Inform      |            |         |             |         |                             |                               |                                 |                  |                 |                   |               |                 |
|                |            |         |             |         |                             |                               |                                 |                  |                 |                   |               |                 |
|                |            |         |             |         |                             |                               |                                 |                  |                 |                   |               |                 |
|                |            |         |             |         |                             |                               |                                 |                  |                 |                   |               |                 |
|                |            |         |             |         |                             |                               |                                 |                  |                 |                   |               |                 |
|                |            |         |             |         |                             |                               |                                 |                  |                 |                   |               |                 |
|                |            |         |             |         |                             |                               |                                 |                  |                 |                   |               |                 |
|                |            |         |             |         |                             |                               |                                 |                  |                 |                   |               |                 |
|                |            |         |             |         |                             |                               |                                 |                  |                 |                   |               | - 2             |
|                |            |         |             |         |                             |                               |                                 |                  |                 |                   |               |                 |
|                | <          | Subult  |             | -101 M  | 0.0                         | Showard                       |                                 |                  |                 |                   |               |                 |
|                | <<br>shaw: | Default |             | • 4 1   | 5 <b>Q</b> ,Ge              | Showing                       | 1 to 1 of 1 records.            |                  |                 |                   |               |                 |

# 9.कर्मचारी चयन गर्नुहोस् र +Add बटन क्लिक गर्नुहोस्

| c 🧃    | 🛕 Not se    | ecure   192.168.0.16, | attendance/assignshift/Si | in Allocation ?datefrom | =2076/10/10&dateto=2076/ | 10/1080scheckresigned | =false&empcode=#moda | -popup2      |                |            | 4       |
|--------|-------------|-----------------------|---------------------------|-------------------------|--------------------------|-----------------------|----------------------|--------------|----------------|------------|---------|
|        |             |                       |                           |                         |                          |                       |                      |              |                |            |         |
|        |             |                       |                           |                         |                          |                       |                      |              |                |            |         |
|        | [#]         |                       |                           |                         |                          |                       |                      |              |                | ×.         |         |
|        |             | U Emperate            | - Frepili                 | - Bisphana              |                          |                       | · Departmentitione   | · Aranahisma | · Implications | - Destrice |         |
|        |             | Real Transmit         |                           |                         |                          |                       |                      |              |                |            |         |
| dbiate |             |                       |                           | Roster /Shift /         | Allocation               |                       |                      |              |                |            |         |
|        |             |                       |                           | From Date               | 2076/10/16               | Remarks               |                      |              |                |            |         |
|        |             |                       |                           | To Date                 | 2076/12/30               |                       |                      |              |                |            |         |
|        |             |                       |                           | Select Shift            | D5_summer *              |                       | A                    |              |                |            |         |
|        |             |                       |                           | Shift Type              | Fixed *                  |                       |                      |              |                |            |         |
|        |             |                       |                           |                         |                          |                       |                      |              |                |            |         |
|        |             |                       |                           |                         |                          |                       | Conce                |              |                |            |         |
|        |             |                       |                           |                         |                          |                       |                      |              |                |            |         |
|        |             |                       |                           | Qier                    | Silicoving Lito          | 1 of 1 reconts.       |                      |              |                |            |         |
|        |             |                       |                           |                         |                          |                       |                      |              | (€•∧dd)        | KON        |         |
|        |             |                       |                           |                         |                          |                       |                      |              |                |            |         |
|        |             |                       |                           |                         |                          |                       |                      |              |                |            |         |
| 0.1    | have the se | - and                 | 0                         |                         |                          | 6 A                   |                      |              |                |            | 12:01 P |

# 10. यदि मिति ठिक छ भने कुनै परिवर्तन आवश्यक छैन तर यदि मिति परिवर्तन गर्न चाहनुहुन्छ भने गर्नुहोस्

11. Select Shift मा आफ्नो आवश्यकता अनुसार शिफ्ट चयन गर्नुहोस् 12. Shift Typeमा केहि परिवर्तन नगर्नुहोस् 13. Save क्लिक गर्नुहोस्।

प्रविष्ट गरिएको शिफ्ट तल देखाइएको Shift Allocation tabमा सूचीबद्ध हुनेछ ।

Roster (मीटर रिडरका लागि)

शिफ्टको सट्टा **मीटर रिडरका** लागि प्रत्येक महिना रोस्टर तोक्नु पर्छ । ताकि 7,14,21 र 28 गते मिटर रिडरको लागि बिदा सेट हुन्छ र एक पटक हाजिरी गर्न सकिन्छ।

Roster Allocation प्रक्रिया, shift allocation प्रक्रिया जस्तै हो, तर सिफ्ट चयन गर्दा हामीले Meter Reader रोस्टर छनौट गर्नुपर्छ।

# Remuneration

ओभरटाइम सेटिङ गर्न थप एक कुरा गर्नु आवश्यक हुन्छ । त्यो हो हामीले remuneration सेट गर्नुपर्छ । Officer and Non-Officer को फरक फरक remuneration हुन्छ ।

Officer's Remuneration Details:-

|     | <b>_</b>      |                   |
|-----|---------------|-------------------|
| S.N | Renumeration  | Remarks           |
| 1   | Officer OT3/0 | 3 hours OT        |
|     |               | Morning ->1hour   |
|     |               | Evening ->2hours  |
|     |               | No OT in Holidays |
|     |               |                   |
| 2   | Officer OT2/3 | 2 hours OT        |
|     |               | Morning ->1hour   |
|     |               | Evening ->1hour   |
|     |               | Holidays ->3hours |
|     |               |                   |
|     |               |                   |
| 3   | Officer OT3/3 | 3 hours OT        |
|     |               | Morning ->1hour   |
|     |               | Evening ->2hours  |
|     |               | Holidays ->3hours |
|     |               |                   |
| 4   | Officer OT4/3 | 4 hours OT        |
|     |               | Morning ->2hours  |
|     |               | Evening ->2hours  |
|     |               | Holidays ->3hours |
|     |               |                   |
| 1   |               |                   |

Non-Officer's Remuneration Details:-

| S.N | Renumeration      | Remarks                                                               |
|-----|-------------------|-----------------------------------------------------------------------|
| 1   | Non-Officer OT2/0 | 2 hours OT<br>Morning ->1hour<br>Evening ->1hour<br>No OT in Holidays |
| 2   | Non-Officer OT2/7 | 2 hours OT<br>Morning ->1hour                                         |

|   |                   | Evening ->1hour<br>Holidays ->7hours                                    |
|---|-------------------|-------------------------------------------------------------------------|
| 3 | Non-Officer OT3/3 | 3 hours OT<br>Morning ->1hour<br>Evening ->2hours<br>Holidays ->7hours  |
| 3 | Non-Officer OT4/7 | 4 hours OT<br>Morning ->2hours<br>Evening ->2hours<br>Holidays ->7hours |
| 4 | Non-Officer OT5/7 | 5 hours OT<br>Morning ->2hours<br>Evening ->3hours<br>Holidays ->7hours |

# Remuneration राख्ने तरिका

1.HRIS मा जानुहोस् 2.HRM मा क्लिक गर्नुहोस् 2.PIS Management क्लिक गर्नुहोस् 3.कर्मचारी चयन गर्नुहोस् र Edit बटन क्लिक गर्नुहोस् निम्न स्क्रिन देखिनेछ:-

|                   |   |                        |                   |                     |                          |                        | ~                                           |
|-------------------|---|------------------------|-------------------|---------------------|--------------------------|------------------------|---------------------------------------------|
| HRIS              |   |                        |                   |                     | 🚰 Admin                  | Mode Q C               | 🛗 🌲 Archana Rajbhandari 🕚                   |
| 💭 Main Dashboard  |   |                        | EMPLOYEE ID       | DESIGNAT            |                          | MORKING STATUS         | BDANCH NAME                                 |
| HRM               | 5 | NO PHOTO               | 110150            | Office Help         | er-2                     | Vorking                | Central Personnel<br>Administration Section |
| Attendance        | ¢ | w Dest de la constitue |                   |                     |                          |                        |                                             |
| Employee Database | ¢ | » Personal Details     | Basic Information | Service Information | Additional Office Record | ds Job Description     | n Missing Fields                            |
| Leave             | ¢ | » Salary Information   | Basic Informatio  | n                   |                          | Servic                 | e Period: 8 years 9 months 21 day           |
| Fixed Position    | × | » Attendance           | Employee ID       | 110150              |                          | Employee PIS           | 110150                                      |
| Data Approval     |   | » Documents            | Salutation        | Mrs.                |                          | Code<br>Marital Status | Married                                     |
| HRIS Reports      | ĸ | » Job Allocation       | First Name        | Manju               |                          | Hill fail Soliton      | marris a                                    |
| Block Rules       | ĸ | » Leave Allocation     |                   |                     |                          | Gender                 | Female                                      |
| Other Information | ĸ | » Asset Issue Details  | Mid Name          |                     |                          | BloodGroup             |                                             |
|                   |   | » Family Details       | Last Name         | Maharjan            |                          | Telephone              |                                             |
|                   |   | * Education and Skills | Nepali Name       |                     |                          | Mobile                 | 9841867202                                  |
|                   |   | * Potizement Details   | Nationality       |                     |                          |                        |                                             |

## 4.Service Information ट्याबमा क्लिक गर्नुहोस्

| HRIS                        |   |                           |                  | 🚰 Ad | lmin Mode 🔍 🔍      | • 🟥 🔔 Archana Ra | ijbhandari O |
|-----------------------------|---|---------------------------|------------------|------|--------------------|------------------|--------------|
| 🖵 Main Dashboar             | d | Department                | -                | -    | Area Branch/Office |                  |              |
| HRM                         | 5 | Sub<br>Dept./Unit/Section | [ + ·            | *    | Service            | (a)              |              |
| Attendance                  | ¢ | Sub Unit                  |                  |      | OutSource          | -                | ¥            |
| Employee Database           | ¢ |                           |                  |      | Company            |                  |              |
| Leave                       | ¢ | ServiceGroup              | -                | *    | ServiceSubGroup    |                  | *            |
| Fixed Position              | ĸ | Functional Position       | on and Jobs      |      |                    |                  |              |
| Data Ap <mark>proval</mark> |   | Employment Type           | Permanent        | *    | Remuneration       | NonOfficer OT3/7 | *            |
| HRIS Reports                | ¢ | Job Title                 | -                |      | Appointment Type   | Regular Employee | *            |
| Block Rules                 | ¢ | Working Status            | Working          | *    | Mark as            | False            |              |
| Other Information           | ¢ |                           | -1<br>The second | -    | Supervisor         | 1                |              |
|                             |   | Service Dates             |                  |      |                    |                  |              |
|                             |   | Contract Start            | yyyy/mm/dd       |      | Date Of Last       | 2077/12/23       |              |

5. तल Remunerationजानुहोस् र आवश्यक Remuneration type छनौट गर्नुहोस् र अपडेट ट्याबमा क्लिक गर्नुहोस् ।

## यसरी हामी ओभरटाइम सेटअप गर्न सक्छौं । नोट:-मिटर रिडरको Remuneration mtrrdr हुनुपर्छ ।

#### **Attendance Calculation**

1.HRIS मा जानुहोस् 2.Attendanceमा क्लिक गर्नुहोस् 3.Calculate Attendance मा क्लिक गर्नुहोस् निम्न स्क्रिन देखिनेछ:-

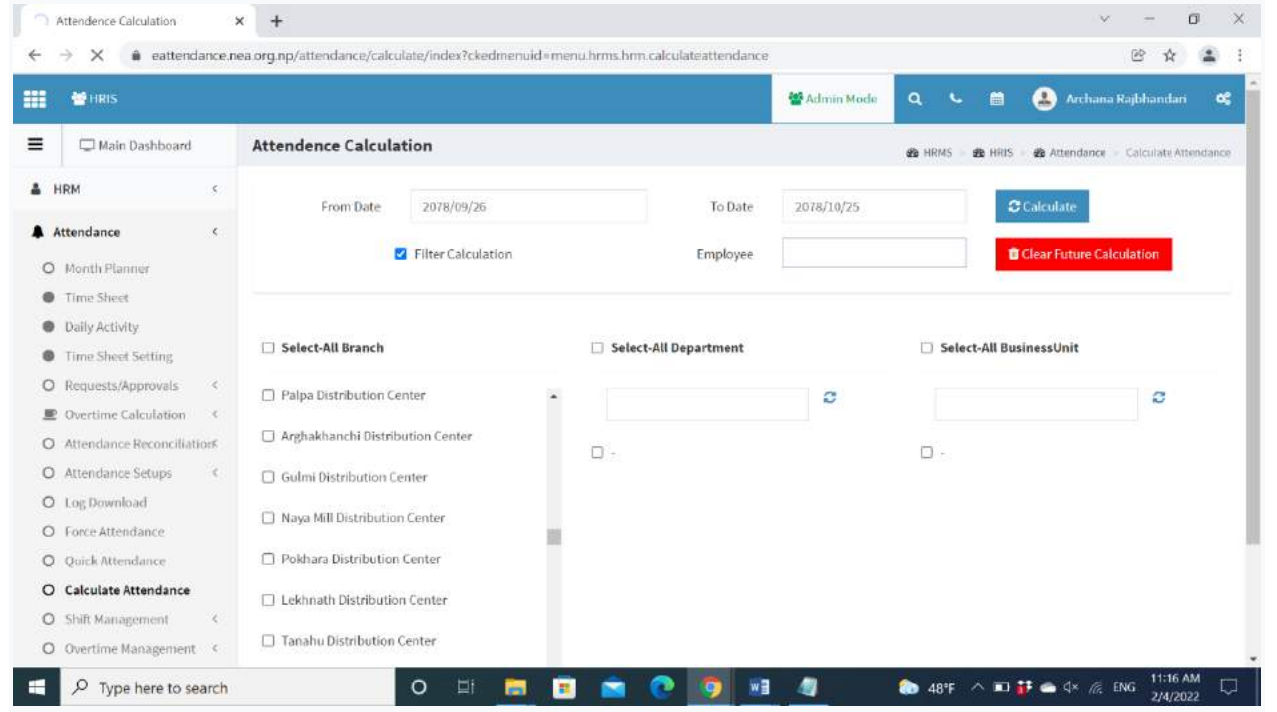

4.Attendance calculate गर्न को लागी मितिको दायरा प्रदान गर्नुहोस्( From Date, To Date)

- 5. Filter calculation मा tick गर्नुहोस्
- 6. Employee मा कर्मचारीको नाम वा संकेत नम्बर प्रदान गर्नुहोस्
- 7. Calculate बटनमा क्लिक गर्नुहोस्

नोट:-

यदि तपाई सम्पूर्ण शाखाको हाजिरी calculate गर्न चाहनुहुन्छ भने, कर्मचारीको सङ्केत नम्बरको सट्टा control+F क्लिक गर्नुहोस् ।त्यसपछि बक्समा शाखाको नाम लेख्नुहोस् र Calculate बटनमा क्लिक गर्नुहोस् ।

#### **Calculate Overtime**

1. HRIS मा जानुहोस् 2.Attendanceमा क्लिक गर्नुहोस् 3.Attendance Reconciliation मा क्लिक गर्नुहोस् 4.Daily Overtime Reconciliationमा क्लिक गर्नुहोस् निम्न स्क्रिन देखिनेछ:-

| 🖶 HRIS                                                                                 |                                 |                                 |             | 🔮 Admin Mode                   | م د 🗰 🏝 ۱                  | rchana Rajbhandari        |
|----------------------------------------------------------------------------------------|---------------------------------|---------------------------------|-------------|--------------------------------|----------------------------|---------------------------|
| 🖵 Main Dashboard                                                                       | Daily Overtime Reconci          | liation <b>T</b> Filter         |             | sta i                          | IRMS – 🎒 HRIS – 🍰 Attendan | ce 🚽 Attendance Reconcili |
| HRM <                                                                                  | Filter Data                     |                                 |             |                                |                            |                           |
| Attendance <                                                                           | Date From                       | 2078/09/16                      |             | Date To                        | 2078/10/15                 |                           |
| Month Planner<br>Time Sheet                                                            | Employee Name                   | × Manju Maharjan (110150)       |             |                                |                            | C Resigned                |
| Daily Activity                                                                         | Office/Branch                   | Select options                  | - =         | Department                     | Select options             | *                         |
| Time Sheet Setting Requests/Approvals                                                  | Sub Department                  | Select options                  | w           | Division                       | Select options             | -                         |
| Overtime Calculation      <                                                            | Business Unit                   | Select options                  | -           | Service                        | Select options             | -                         |
| Attendance Reconciliation                                                              | Service Group                   | Select options                  | Ŧ           | Service Sub <mark>Group</mark> | Select options             | *                         |
| <ul> <li>Daily Attendance Reconcilia</li> <li>Daily Overtime Reconciliation</li> </ul> | OutSource Company               | Select options                  | *           |                                |                            |                           |
| Attendance Setups 3                                                                    |                                 |                                 |             |                                |                            | Q Search                  |
| Log Download<br>Force Attendance<br>Ouick Attendance                                   | Daily Attendance Reconciliation | Daily Overtime Reconciliation 5 | tatus Color |                                |                            |                           |

5. Overtime calculate गर्न को लागी मितिको दायरा प्रदान गर्नुहोस्( From Date, To Date)

## 6. कर्मचारीको नाम वा संकेत नम्बर प्रदान गर्नुहोस् 7. Search बटनमा क्लिक गर्नुहोस् यसले त्यो मिति दायराका लागि कर्मचारीहरूको उपस्थिति सूची देखाउनेछ

| Main Dashboard         OutSource Company         Select options         Image: Company         Select options           HRM         <           Attendance         ContSource Company         Select options         Image: ContSource Company         ContSource Company         Contre Company         Contre Company                                                                                                    | 😁 HRIS                                         |       |         |                 |               |                  |               |            | -            | Admin Mode | Q 1      | ۵ 🛍        | 🔔 Archana   | i Rajbhandari | - 4 |
|----------------------------------------------------------------------------------------------------|------------------------------------------------|-------|---------|-----------------|---------------|------------------|---------------|------------|--------------|------------|----------|------------|-------------|---------------|-----|
| IRM        Image: Control of Control of Cont                        | 🖵 Main Dashboard                               |       | OutSor  | irce Company    | Selector      | ntions           |               |            | 1            |            |          |            |             |               |     |
| Attendance         Attendance         Reconciliation         Daily Overtime Reconciliation         Status Color           Time Sheet         Daily Attendance Calculation         C Send Missed Punch Email         OverTime -         Daily Overtime Reconciliation         C Send Missed Punch Email         OverTime -           Time Sheet         C         C         Attendance * a Status         EmpName         EmpCode         LocationD         EmpGroup * J VnikID         EmpGroup * Remunera* (MapUoT) * Email         Mapunera* (MapUoT) * Email         Name         Name         Name         Daily OverTime -         Mapunera* (MapUoT) * Email         Name         Name                                                                                                    | HRM <                                          |       |         |                 |               | P. C. S. C.      |               |            |              |            |          |            | - PARTIES T | 270.51        |     |
| Month Planner         Daily Attendance Reconciliation         Daily Overtime Reconciliation         Status Color           Time Sheet         Daily Attendance Reconciliation         If attendance * attendance *                                                               | Attendance <                                   |       |         |                 |               |                  |               |            |              |            |          |            | Q Sea       | nch)          |     |
| Daily Attendance Reconciliation         Daily Overtime Reconciliation         Status Color           Time Sheet         Image: Image: Im                                             | Month Planner                                  |       |         |                 | -             |                  |               |            |              |            |          |            |             |               |     |
| Daily Activity         I contained activity         I contained act                                                                                                    | Time Sheet                                     | Daily | Attenda | ince Reconcilia | ation Da      | ily Overtime Rei | conciliation  | Status Co  | lor          |            |          |            |             |               |     |
| Time Sheet Setting         Image: Attendance * attendance * atte | Daily Activity                                 | ⊡ Up  | date Sh | ift 🗌 Atte      | indance Calci | ilation 😁 S      | end Missed P  | unch Email | OverTime     | ÷          |          |            |             |               |     |
| Requests/Approvals         1         2021-12-31         2078/09/16         Present         Manju Mahari         E00002         0         0         100         0         true           Overtime Calculation         2         2         202-01-01         2078/09/17         Present/Week Manju Mahari         E00002         0         0         0         100         0         true         -           Attendance Recondition         3         2         202-01-02         2078/09/17         Present/Week Manju Mahari         E00002         0         0         0         110         0         true         -           Attendance Recondition         4         2         202-01-02         2078/09/19         Present         Manju Mahari         E00002         0         0         110         0         true         -           O bally Attendance Recondition         4         2         202-01-02         2078/09/20         Present         Manju Mahari         E00002         0         0         110         0         true         -           O bally Outrime Recondition         6         2         202-01-02         2078/09/20         Present         Manju Mahari         E00002         0         0         110         0 <td< td=""><td>Time Sheet Setting</td><td></td><td>0</td><td>Attendano *</td><td>a Attendano *</td><td>a Status 👘</td><td>EmpName *</td><td>EmpCode *</td><td>LocationID *</td><td>EmpGroup 7</td><td>UnitiD *</td><td>EmpGroup *</td><td>Remuneral *</td><td>r IsApplyOT *</td><td>Em</td></td<>                                                                                                    | Time Sheet Setting                             |       | 0       | Attendano *     | a Attendano * | a Status 👘       | EmpName *     | EmpCode *  | LocationID * | EmpGroup 7 | UnitiD * | EmpGroup * | Remuneral * | r IsApplyOT * | Em  |
| Overtime Calculation         2         2         202-01-01         2078/09/17         Present/Week Manju Maharj E00002         0         0         110         0         true         -           Attendance Recondition         3         0         202-01-02         2078/09/17         Present/Meek Manju Maharj E00002         0         0         0         110         0         true         -           Late Commings         4         0         202-01-02         2078/09/19         Present         Manju Maharj E00002         0         0         110         0         true         -           Dally Attendance Recondition         6         0         202-01-02         2078/09/20         Present         Manju Maharj E00002         0         0         110         0         true         -           Dally Attendance Recondition         6         0         202-01-02         2078/09/20         Present         Manju Maharj E00002         0         0         110         0         true         -           Dally Outrime Recondition         7         0         202-01-02         2078/09/20         Present         Manju Maharj E00002         0         0         110         0         true         -           Oblig Outrime Recondition<                                                                                                    | Requests/Approvals <                           | 1     | 0       | 2021-12-31      | 2078/09/16    | Present          | Manju Maharji | E00002     | 0            | 0          | 0        | 110        | 0           | true          |     |
| Attendance Reconciliation         3         C         202-01-02         2078/09/18         Present         Manju Maharj         E00002         0         0         110         0         true         -           Late Commings         4         C         202-01-03         2078/09/19         Present         Manju Maharj         E00002         0         0         0         110         0         true         -           Dally Attendance Recordita         5         C         202-01-03         2078/09/29         Present         Manju Maharj         E00002         0         0         0         110         0         true         -           Dally Attendance Recordita         6         C         202-01-05         2078/09/29         Present         Manju Maharj         E00002         0         0         110         0         true         -           Dally Overtime Recordita         6         C         202-01-05         2078/09/29         Present         Manju Maharj         E00002         0         0         110         0         true         -           Attendance Setups         8         C         202-01-07         2078/09/29         Present/Weik Manju Maharj         E00002         0         0 <t< td=""><td>Overtime Calculation &lt;</td><td>2</td><td>0</td><td>2022-01-01</td><td>2078/09/17</td><td>Present/Week</td><td>Manju Maharj</td><td>E00002</td><td>0</td><td>0</td><td>0</td><td>110</td><td>0</td><td>true</td><td></td></t<>                                                                                                    | Overtime Calculation <                         | 2     | 0       | 2022-01-01      | 2078/09/17    | Present/Week     | Manju Maharj  | E00002     | 0            | 0          | 0        | 110        | 0           | true          |     |
| Late Commings         4         202-01-03         2078/09/19         Present         Manju Maharj         E00002         0         0         110         0         true         -           0         Dally Attendance Recordita         5         202-01-03         2078/09/20         Present         Manju Maharj         E00002         0         0         0         110         0         true         -           0         Dally Attendance Recordita         6         202-01-05         2078/09/20         Present         Manju Maharj         E00002         0         0         0         110         0         true         -           0         Dally Overtime Recordita         6         202-01-05         2078/09/22         Present         Manju Maharj         E00002         0         0         110         0         true         -           Attendance Setups         8         0         202-01-07         2078/09/23         Present         Manju Maharj         E00002         0         0         110         0         true         -           Attendance Setups         8         0         202-01-07         2078/09/25         Present/Weik Manju Maharj         E00002         0         0         110         0 <td>Attendance Reconciliation</td> <td>3</td> <td>0</td> <td>2022-01-02</td> <td>2078/09/18</td> <td>Present</td> <td>Manju Maharj</td> <td>E00002</td> <td>0</td> <td>0</td> <td>0</td> <td>110</td> <td>0</td> <td>true</td> <td></td>                                                                                                    | Attendance Reconciliation                      | 3     | 0       | 2022-01-02      | 2078/09/18    | Present          | Manju Maharj  | E00002     | 0            | 0          | 0        | 110        | 0           | true          |     |
| 5         0         202-01-04         2078/09/20         Present         Manju Maharji E00002         0         0         110         0         true           O Dally Attendance Recordila         6         0         202-01-05         2078/09/20         Present         Manju Maharji E00002         0         0         0         110         0         true         -           O Dally Attendance Recordila         6         0         202-01-05         2078/09/22         Present         Manju Maharji E00002         0         0         110         0         true         -           O Dally Overtime Recordila         7         0         202-01-05         2078/09/22         Present         Manju Maharji E00002         0         0         110         0         true         -           Attendance Setups         8         0         202-01-07         2078/09/23         Present         Manju Maharji E00002         0         0         110         0         true         -           Log Download         9         0         202-01-05         2078/09/25         Present/Week Manju Maharji E00002         0         0         110         0         true         -           Force Attendance         10         0         <                                                                                                    | O Late Commines                                | 4     | 0       | 2022-01-03      | 2078/09/19    | Present          | Manju Maharj  | E00002     | 0            | 0          | 0        | 110        | 0           | true          |     |
| O bany neters dance Reconciliat         6         _         202-01-05         2070/09/21         Present         Manju Maharji E00002         0         0         110         0         true         -           O baily Overtime Reconciliat         7         _         _         2022-01-05         2078/09/22         Present         Manju Maharji E00002         0         0         110         0         true         -           Attendance Setups          8         _         2022-01-05         2078/09/22         Present         Manju Maharji E00002         0         0         110         0         true         -           Log Download         9         _         2022-01-05         2078/09/23         Present/Week Manju Maharji E00002         0         0         110         0         true         -           Log Download         9         _         2022-01-05         2078/09/25         Present/Week Manju Maharji E00002         0         0         110         0         true         -           Force Attendance         10         _         2022-01-05         2078/09/25         Present/Week Manju Maharji E00002         0         0         110         0         true         -           Quick Attendance                                                                                                    | <ul> <li>Dally Attendance Recording</li> </ul> | 5     | 0       | 2022-01-04      | 2078/09/20    | Present          | Manju Maharj  | E00002     | Ω.           | 0          | 0        | 110        | 0           | true          |     |
| Dany Overtime Reconcilia         7         0         2022-01-06         2078/09/22         Present         Manju Maharji E00002         0         0         110         0         true           Attendance Setups         8         0         2022-01-07         2078/09/23         Present         Manju Maharji E00002         0         0         0         110         0         true           Log Download         9         0         2022-01-08         2078/09/24         Present/Week Manju Maharji E00002         0         0         110         0         true         -           Force Attendance         10         0         2022-01-08         2078/09/25         Present/Week Manju Maharji E00002         0         0         0         110         0         true         -           Guick Attendance         10         0         2022-01-09         2078/09/25         Present/Week Manju Maharji E00002         0         0         110         0         true         -           Quick Attendance         10         0         2022-01-09         2078/09/25         Present/Week Manju Maharji E00002         0         0         110         0         true         -           Quick Attendance         10         0         0         <                                                                                                    | O Daily Miterioance Reconcina                  | δ     |         | 2022-01-05      | 2078/09/21    | Present          | Manju Maharj  | E00002     | 0            | 0          | 0        | 110        | 0           | true          |     |
| Attendance Setups         6         8         C         2022-01-07         2078/09/23         Present         Manju Maharji E00002         0         0         110         0         true           Log Download         9         C         2022-01-08         2878/09/24         Present/Week Manju Maharji E00002         0         0         0         100         0         true         -           Force Attendance         10         C         2022-01-09         2078/09/25         Present         Manju Maharji E00002         0         0         110         0         true         -           Quick Attendance         10         C         2078/09/25         Present         Manju Maharji E00002         0         0         110         0         true         -           Quick Attendance         10         C         2078/09/25         Present         Manju Maharji E00002         0         0         110         0         true         -                                                                                                    | Daily Overtime Reconciliati                    | 7     | 0       | 2022-01-06      | 2078/09/22    | Present          | Manju Maharji | E00002     | 0            | 0          | 0        | 110        | 0           | true          |     |
| Log Download         9         2022-01-09         2078/09/24         Present/Week Manju Maharj. E00002         0         0         110         0         true         -           Force Attendance         10         2002-01-09         2078/09/25         Present         Manju Maharj. E00002         0         0         110         0         true         -           Quick Attendance         1         2002-01-09         2078/09/25         Present         Manju Maharj. E00002         0         0         110         0         true         -           Quick Attendance         1         1         1         1         1         1         1         1         1         1         1         1         1         1         1         1         1         1         1         1         1         1         1         1         1         1         1         1         1         1         1         1         1         1         1         1         1         1         1         1         1         1         1         1         1         1         1         1         1         1         1         1         1         1         1         1         1                                                                                                    | Attendance Setups 4                            | В     | 0       | 2022-01-07      | 2078/09/23    | Present          | Manju Maharj  | E00002     | 0            | 0          | 0        | 110        | 0           | true          |     |
| Force Attendance         10         2022-01-09         2078/09/25         Present         Manju Maharj. E00002         0         0         110         0         true           Quick Attendance         1         -         -         -         -         -         -         -         -         -         -         -         -         -         -         -         -         -         -         -         -         -         -         -         -         -         -         -         -         -         -         -         -         -         -         -         -         -         -         -         -         -         -         -         -         -         -         -         -         -         -         -         -         -         -         -         -         -         -         -         -         -         -         -         -         -         -         -         -         -         -         -         -         -         -         -         -         -         -         -         -         -         -         -         -         -         -         -         -         -                                                                                                    | Log Download                                   | 9     | C       | 2022-01-08      | 2078/09/24    | Present/Week     | Manju Maharj  | E00002     | 0            | 0          | 0        | 110        | 0           | true          |     |
| Quick Attendance                                                                                                    | Force Attendance                               | 10    | 0       | 2022-01-09      | 2078/09/25    | Present          | Manju Maharji | E00002     | 0            | 0          | 9        | 110        | 0           | true          |     |
|                                                                                                    | Quick Attendance                               | 4     |         |                 |               |                  |               |            |              |            |          |            |             |               |     |

9. Overtime मा क्लिक गर्नुहोस्

| HRIS                                                                                                    |                                 |          |                                                                                                    |                                                                                                |                                                                   |                                                                                              |                                                          |                       | 🔮 Admin Mod           | ٩                     | <b>د</b> ۵                             | 🔔 Archana             | ı Rajbhandari                                |    |
|----------------------------------------------------------------------------------------------------|---------------------------------|----------|----------------------------------------------------------------------------------------------------|------------------------------------------------------------------------------------------------|-------------------------------------------------------------------|----------------------------------------------------------------------------------------------|----------------------------------------------------------|-----------------------|-----------------------|-----------------------|----------------------------------------|-----------------------|----------------------------------------------|----|
| 🖵 Main Dashboard                                                                                                    |                                 | OutSon   | rce Comoany                                                                                                  | Selection                                                                                      | phone                                                             |                                                                                              |                                                          |                       |                       |                       |                                        |                       |                                              |    |
| HRM <                                                                                                    |                                 | Guidou   | ree company                                                                                                  |                                                                                                | Privata.                                                          |                                                                                              |                                                          |                       |                       |                       |                                        |                       |                                              |    |
| under d                                                                                                    |                                 |          |                                                                                                    |                                                                                                |                                                                   |                                                                                              |                                                          |                       |                       |                       |                                        | Q Sear                | retha .                                      |    |
| uttendance s                                                                                                    |                                 |          |                                                                                                    | _                                                                                              |                                                                   |                                                                                              |                                                          |                       |                       |                       |                                        |                       |                                              |    |
| Month Planner                                                                                                    | Daily A                         | ttenda   | nce Reconcilia                                                                                               | ation Da                                                                                       | ily Overtime F                                                    | leconciliation                                                                               | Status Col                                               | or                    |                       |                       |                                        |                       |                                              |    |
| Time Sheet                                                                                                    | -                               |          |                                                                                                    |                                                                                                |                                                                   |                                                                                              |                                                          |                       | +1000000              |                       |                                        |                       |                                              |    |
| Daily Activity                                                                                                    | us upo                          | late Shi | R IIII AILE                                                                                                  | ndance Calcu                                                                                   | lation 1                                                          | E Send Missed P                                                                              | unchEmail                                                | Over1                 | ime -                 |                       |                                        |                       |                                              |    |
| Time Sheet Setting                                                                                                    |                                 |          | Attendano *                                                                                                  | a Attendance *                                                                                 | e Status                                                          | EmpName *                                                                                    | EmpCode 🔻                                                | 0 (                   | Calculate OverTim     | ie:                   | EmpGroup                               | Remuneral * I         | IsApplyOT =                                  | Em |
| Requests/Approvals <                                                                                                    | 1                               |          | 2021-12-31                                                                                                   | 2078/09/16                                                                                     | Present                                                           | Manju Maharj                                                                                 | E00002                                                   | 0 0                   | Calculate OverTim     | e Allowance           | 110                                    | 0                     | true                                         |    |
|                                                                                                    | 2                               |          | 2022-01-01                                                                                                   | 2078/09/17                                                                                     | Present/We                                                        | ek Manju Maharj                                                                              | E00002                                                   | 0 1                   | Delete Overtime       |                       | 110                                    | 0                     | true                                         |    |
| Overtime Calculation <                                                                                                    |                                 |          |                                                                                                    | 20200000000                                                                                    | Drecent                                                           | Maniu Mahari                                                                                 | E00002                                                   | 0 1                   | Delete Ot Allowan     | De l                  | 110                                    | 0                     | true                                         |    |
| Overtime Calculation < Attendance Reconciliation                                                                                                    | 3                               |          | 2022-01-02                                                                                                   | 20/8/09/18                                                                                     | a reacting                                                        |                                                                                              |                                                          |                       |                       |                       |                                        |                       |                                              |    |
| Overtime Calculation   Attendance Reconciliation  Late Commisses                                                                                       | 3                               |          | 2022-01-02<br>2022-01-03                                                                                     | 2078/09/18                                                                                     | Present                                                           | Manju Maharj                                                                                 | E00002                                                   | 0                     | 0                     | a                     | 110                                    | 0                     | true                                         |    |
| Overtime Calculation  Attendance Reconciliation Late Commings On Data Attendance Reconcilia                                                            | 3<br>4<br>5                     | 8        | 2022-01-02<br>2022-01-03<br>2022-01-04                                                                       | 2078/09/18<br>2078/09/19<br>2078/09/20                                                         | Present                                                           | Manju Maharj<br>Manju Maharj                                                                 | E00002<br>E00002                                         | 0<br>0                | 0<br>0                | 0<br>0                | 110<br>110                             | 0<br>0                | true<br>true                                 |    |
| Overtime Calculation<br>Attendance Reconciliation<br>Late Commings<br>Daily Attendance Reconcilia                                                      | 3<br>4<br>5<br>6                | 0 0 0    | 2022-01-02<br>2022-01-03<br>2022-01-04<br>2022-01-05                                                         | 2078/09/19<br>2078/09/19<br>2078/09/20<br>2078/09/21                                           | Present<br>Present<br>Present                                     | Manju Maharj<br>Manju Maharj<br>Manju Maharj                                                 | E00002<br>E00002<br>E00002                               | 0<br>0<br>0           | 0<br>0<br>0           | 0<br>0<br>0           | 110<br>110<br>110                      | 0<br>0<br>0           | true<br>true<br>true                         |    |
| Overtime Calculation        Attendance Reconciliation        Late Commings        Daily Attendance Reconciliation        Daily Overtime Reconciliation | 3<br>4<br>5<br>6<br>7           | 00000    | 2022-01-02<br>2022-01-03<br>2022-01-04<br>2022-01-05<br>2022-01-06                                           | 2078/09/18<br>2078/09/19<br>2078/09/20<br>2078/09/21<br>2078/09/22                             | Present<br>Present<br>Present<br>Present                          | Manju Maharj<br>Manju Maharj<br>Manju Maharj<br>Manju Maharj                                 | E00002<br>E00002<br>E00002<br>E00002                     | 0<br>0<br>0           | 0<br>0<br>0<br>0      | 0 0 0 0 0             | 110<br>110<br>110<br>110               | 0<br>0<br>0           | true<br>true<br>true<br>true                 |    |
| Overtime Calculation        Attendance Reconciliation        Late Commings        Daily Attendance Reconciliation        Autendance Setups             | 3<br>4<br>5<br>6<br>7<br>8      |          | 2022-01-02<br>2022-01-03<br>2022-01-04<br>2022-01-05<br>2022-01-06<br>2022-01-07                             | 2078/09/18<br>2078/09/19<br>2078/09/20<br>2078/09/21<br>2078/09/22<br>2078/09/23               | Present<br>Present<br>Present<br>Present<br>Present               | Manju Maharj<br>Manju Maharj<br>Manju Maharj<br>Manju Maharj<br>Manju Maharj                 | E00002<br>E00002<br>E00002<br>E00002<br>E00002           | 0<br>0<br>0<br>0<br>0 | 0<br>0<br>0<br>0<br>0 | 0<br>0<br>0<br>0      | 110<br>110<br>110<br>110<br>110        | 0<br>0<br>0<br>0      | true<br>true<br>true<br>true<br>true         |    |
| Overtime Calculation < Attendance Reconciliation Late Commings Daily Attendance Reconciliat Attendance Setups < Log Download                           | 3<br>4<br>5<br>6<br>7<br>8<br>9 |          | 2022-01-02<br>2022-01-03<br>2022-01-04<br>2022-01-05<br>2022-01-05<br>2022-01-06<br>2022-01-07<br>2022-01-08 | 2078/09/18<br>2078/09/19<br>2078/09/20<br>2078/09/21<br>2078/09/22<br>2078/09/23<br>2078/09/24 | Present<br>Present<br>Present<br>Present<br>Present<br>Present/We | Manju Maharj<br>Manju Maharj<br>Manju Maharj<br>Manju Maharj<br>Manju Maharj<br>Manju Maharj | E00002<br>E00002<br>E00002<br>E00002<br>E00002<br>E00002 | 0<br>0<br>0<br>0<br>0 | 0<br>0<br>0<br>0<br>0 | 0<br>0<br>0<br>0<br>0 | 110<br>110<br>110<br>110<br>110<br>110 | 0<br>0<br>0<br>0<br>0 | true<br>true<br>true<br>true<br>true<br>true |    |

10. त्यस पछि Calculate Overtime मा क्लिक गर्नुहोस् र Ok क्लिक गर्नुहोस् यो overtime calculate गर्ने तरिका हो। अब तपाईं रिपोर्ट हेर्न सक्नुहुन्छ।

# **View Report**

1.HRIS मा जानुहोस्

- 2.Attendanceमा क्लिक गर्नुहोस्
- 3.Reports मा क्लिक गर्नुहोस्

4. Report हेर्नको लागी मितिको दायरा प्रदान गर्नुहोस्( From Date, To

#### Date)

6. कर्मचारीको नाम वा संकेत नम्बर प्रदान गर्नुहोस्

7. Search बटनमा क्लिक गर्नुहोस्

निम्न स्क्रिन देखिनेछ:-

|                                                                                                    |                                                                                                    |                                                                                                    |                                                                                                    |                                                                                 |                                                                                                    |                                  |                                                                                      |                                                                                                    |                                                                                                    |                                                                                                    |                                                                                                    |                          |                                                                                | -                                                                                                    | -                                                                                                    |
|----------------------------------------------------------------------------------------------------|----------------------------------------------------------------------------------------------------|----------------------------------------------------------------------------------------------------|----------------------------------------------------------------------------------------------------|---------------------------------------------------------------------------------|----------------------------------------------------------------------------------------------------|----------------------------------|--------------------------------------------------------------------------------------|----------------------------------------------------------------------------------------------------|----------------------------------------------------------------------------------------------------|----------------------------------------------------------------------------------------------------|----------------------------------------------------------------------------------------------------|--------------------------|--------------------------------------------------------------------------------|----------------------------------------------------------------------------------------------------|----------------------------------------------------------------------------------------------------|
| - HRIS                                                                                                    |                                                                                                    |                                                                                                    |                                                                                                    |                                                                                 |                                                                                                    |                                  |                                                                                      |                                                                                                    |                                                                                                    |                                                                                                    |                                                                                                    | 100 A                    | Admin Mode                                                                     | а 😃 к                                                                                                    | ishi Nath Dahal                                                                                                    |
| C Main Dashboard                                                                                                    | Employee Personal /                                                                                                    | Attendance                                                                                                    | Report                                                                                                | T Filter                                                                        |                                                                                                    |                                  |                                                                                      |                                                                                                    |                                                                                                    |                                                                                                    |                                                                                                    |                          | 8                                                                              | HANS BHRS                                                                                                    | 8 Attendesse - R                                                                                                    |
| RM C                                                                                                    | Filter Data                                                                                                    |                                                                                                    |                                                                                                    |                                                                                 |                                                                                                    |                                  |                                                                                      |                                                                                                    |                                                                                                    |                                                                                                    |                                                                                                    |                          |                                                                                |                                                                                                    |                                                                                                    |
| tendance <                                                                                                    | D                                                                                                    | ate From                                                                                                    | 2077/06/12                                                                                            |                                                                                 |                                                                                                    |                                  |                                                                                      |                                                                                                    |                                                                                                    | Date To                                                                                                    | 2077/0                                                                                                    | 6/25                     |                                                                                |                                                                                                    |                                                                                                    |
| ave <                                                                                                    | Employ                                                                                                    | ree Name                                                                                                    | - Anil Bhatta                                                                                         | ırai (99677                                                                     | 9                                                                                                    |                                  |                                                                                      |                                                                                                    |                                                                                                    |                                                                                                    |                                                                                                    |                          |                                                                                |                                                                                                    | Resigned                                                                                                    |
|                                                                                                    | 1000                                                                                                    |                                                                                                    |                                                                                                    |                                                                                 |                                                                                                    |                                  |                                                                                      |                                                                                                    |                                                                                                    | 2000200000                                                                                                    |                                                                                                    |                          |                                                                                |                                                                                                    | 1                                                                                                    |
|                                                                                                    | one                                                                                                    | e/Branch                                                                                                    | elect options                                                                                         |                                                                                 |                                                                                                    |                                  |                                                                                      | - =                                                                                                    |                                                                                                    | Department                                                                                                    | Select o                                                                                                    | ptions                   |                                                                                |                                                                                                    |                                                                                                    |
|                                                                                                    | Sub Dep                                                                                                    | partment                                                                                                    | elect options                                                                                         |                                                                                 |                                                                                                    |                                  |                                                                                      | - <b>T</b>                                                                                                    |                                                                                                    | Business Unit                                                                                                    | Selout a                                                                                                    | ptiqes                   |                                                                                |                                                                                                    | 10                                                                                                    |
|                                                                                                    | OutSource 0                                                                                                    | Sompany                                                                                                    | alect options                                                                                         |                                                                                 |                                                                                                    |                                  |                                                                                      | -                                                                                                    |                                                                                                    |                                                                                                    |                                                                                                    |                          |                                                                                | Q search                                                                                                    |                                                                                                    |
|                                                                                                    | Home Daily in Details                                                                                                    | Late And E                                                                                                    | why Mor                                                                                               | thly Summ                                                                       | nary P                                                                                                    | Personal Da                      | ily More                                                                             | Reports +                                                                                                    |                                                                                                    |                                                                                                    |                                                                                                    |                          |                                                                                |                                                                                                    |                                                                                                    |
|                                                                                                    | ⊖ Frint                                                                                                    |                                                                                                    |                                                                                                    |                                                                                 |                                                                                                    |                                  |                                                                                      |                                                                                                    |                                                                                                    |                                                                                                    |                                                                                                    |                          |                                                                                |                                                                                                    |                                                                                                    |
|                                                                                                    |                                                                                                    | Nepal Electric                                                                                                    | ity Authority                                                                                         |                                                                                 |                                                                                                    |                                  |                                                                                      |                                                                                                    |                                                                                                    |                                                                                                    |                                                                                                    |                          |                                                                                |                                                                                                    | Prin <mark>t D</mark> ate: 2071                                                                                                    |
|                                                                                                    | (~~))                                                                                                    |                                                                                                    |                                                                                                    |                                                                                 |                                                                                                    |                                  |                                                                                      |                                                                                                    |                                                                                                    |                                                                                                    |                                                                                                    |                          |                                                                                | Employee Pers                                                                                                    | onal Attendance                                                                                                    |
|                                                                                                    |                                                                                                    | Anil Bhattarai                                                                                                    | (99671)                                                                                               | P                                                                               | the second second second second second second second second second second second second second second second se | dest stations -                  |                                                                                      | Kathra                                                                                                    | endu Valley Cent                                                                                     | nal and North Distributio                                                                                                    | ri System Ent                                                                                                    | ancement                 | t Project                                                                      | Periodia                                                                                                    | 011/90/12-201                                                                                                    |
|                                                                                                    | Cmptoyee Name                                                                                                    |                                                                                                    |                                                                                                    | 0                                                                               | ranch/Wor                                                                                                    | restation                        |                                                                                      | Engine                                                                                                    | ar.                                                                                                  |                                                                                                    |                                                                                                    |                          | 1999,000                                                                       |                                                                                                    |                                                                                                    |
|                                                                                                    | Business Unit                                                                                                    | 12.1                                                                                                    |                                                                                                    |                                                                                 | malavana                                                                                                    | ent Turne                        |                                                                                      | Permar                                                                                                    | tent                                                                                                 |                                                                                                    |                                                                                                    |                          |                                                                                |                                                                                                    |                                                                                                    |
|                                                                                                    | Date Bange                                                                                                    | 2077/06/12 to                                                                                                    |                                                                                                    |                                                                                 | mployee P                                                                                                    | IFE Number                       |                                                                                      | 17051R                                                                                                    |                                                                                                    |                                                                                                    |                                                                                                    |                          |                                                                                |                                                                                                    |                                                                                                    |
|                                                                                                    | Date Nange                                                                                                    | 10000000000000000                                                                                                    | 2<br>2010 - 100                                                                                       |                                                                                 | mployee P                                                                                                    | 13 Humber                        |                                                                                      | 2010                                                                                                    |                                                                                                    |                                                                                                    |                                                                                                    |                          |                                                                                | 1992 - 1 - 1 - 1 - 1 - 1 - 1 - 1 - 1 - 1 -                                                                                                    | 1-01 04                                                                                                    |
| imployee Personal Atten                                                                                                    | नदाखन<br><sub>dance 1</sub> × +                                                                                                    | છ:-                                                                                                    |                                                                                                    |                                                                                 |                                                                                                    |                                  |                                                                                      |                                                                                                    |                                                                                                    |                                                                                                    |                                                                                                    |                          |                                                                                | ~                                                                                                    | - 0                                                                                                    |
| tmployee Personal Atten<br>→ C a catter                                                                                                    | dance   x +                                                                                                    | හ්:-<br>ndance/repo                                                                                                    | rts/persor                                                                                            | nal?Date                                                                        | From=2                                                                                                    | :078%2F(                         | 09%2F168                                                                             | :DateTo-                                                                                                    | =2078%2F1                                                                                            | 9%2F15&ischeck/                                                                                                    | Resigned                                                                                                    | =false&                  | xEmpCode                                                                       | - E000028                                                                                                    | - 0<br>8 tr 1                                                                                                    |
| 다 I ( C ) 이 이 이 이 이 이 이 이 이 이 이 이 이 이 이 이 이 이                                                                                                    | dance । × +                                                                                                    | හ්:-<br>ndance/repo                                                                                                    | rts/persor                                                                                            | nal?Date                                                                        | From=2                                                                                                    | 078%2F(                          | 09962F168                                                                            | DateTo                                                                                                    | =2078%2F1(                                                                                           | 9%2F158uischeck#<br>Madmin Mode                                                                                                    | Resigned                                                                                                    | =false&                  | tEmpCode<br>≅                                                                  | →<br>= E00002&<br>Archana Ra                                                                                                    | - 미<br>왕 ☆ J<br>bhandari                                                                                                    |
| imployee Personal Atten<br>C  eatter<br>HILS<br>Main Dashboan                                                                                                    | dance   × +<br>ndance.nea.org.np/Atten                                                                                                    | හ්:-                                                                                                    | rts/persor                                                                                            | nal?Date                                                                        | From=2                                                                                                    | 078%2F(                          | )9962F168                                                                            | DateTo                                                                                                    | =2078%2F11                                                                                           | 9%2F15&ischeckł                                                                                                    | Resigned                                                                                                    | =false8                  | tEmpCode                                                                       | = E000028L<br>Archana Ra                                                                                                    | — 미<br>양 ☆ 4                                                                                                    |
| Imployee Personal Atten<br>C  eatter<br>HIRIS<br>Main Dashboan                                                                                                    | dance 1 × +<br>ndance nea.org.np/Atten                                                                                                    | ee:-                                                                                                    | rts/persor                                                                                            | al?Date                                                                         | From=2                                                                                                    | :078%2F(                         | 09962F168                                                                            | (DateTo-                                                                                                    | =2078%2F1                                                                                            | 9%2F15&ischeck/<br>Marin Mode                                                                                                    | Resigned                                                                                                    | =false&                  | tEmpCode                                                                       | - E000028<br>Archana Ra<br>Prin                                                                                                    | ー ロ<br>登 ☆ 』<br>Dhandari<br>Date: 2078/1                                                                                                    |
| Employee Personal Atten<br>C  external Atten<br>C  external Atten<br>C  external Atten<br>external Atten<br>Employee Personal Atten<br>external Atten<br>external Atten<br>ext                                                                                                    | dance 1 × +<br>ndance nea.org.np/Atten                                                                                                    | හි:-<br>rdance/repo                                                                                                    | rts/persor                                                                                            | hal?Date                                                                        | From=2<br>ority                                                                                                 | 078%2F(                          | 09962F168                                                                            | DateTo                                                                                                    | = 2078%2 F 11                                                                                        | 9%2F 15&ischeck/<br>Marin Mode                                                                                                    | Resigned                                                                                                    | - false&                 | tEmpCode                                                                       | = E000028                                                                                                    | ー ロ<br>登 ☆ 4<br>Dhandari<br>t Date: 2078/1                                                                                                    |
| Imployee Personal Atten<br>C  eatter<br>HRIS<br>Imployee Personal Atten<br>C  eatter<br>HRIS<br>Imployee Personal Atten<br>eatter<br>HRIS<br>Imployee Personal Atten<br>Employee Personal Atten<br>eatter<br>HRIS<br>Imployee Personal Atten<br>Employee Personal Atten<br>Imployee Personal Atten<br>Imployee Personal Atten<br>HRIS<br>Imployee Personal Atten<br>Imployee Personal Atten<br>Imp                                                                                                    | dance I × +<br>ndance nea.org.np/Atten                                                                                                    | හි:-<br>ndance/repo                                                                                                    | rts/persor                                                                                            | hal?Date                                                                        | From=2<br>ority                                                                                                 | 078%2F(                          | 09962F168                                                                            | DateTo                                                                                                    | = 2078%2 F 11                                                                                        | 9%2F15&ischeck/<br>Marin Mode                                                                                                    | Resigned                                                                                                    | -false8                  | tEmpCode                                                                       | <ul> <li>= E00002&amp;</li> <li>Archana Ra</li> <li>Prin</li> <li>toyee Personal J</li> <li>Period: 2078/</li> </ul>                                                                                                    | – D<br>B &<br>Dhandari<br>Date: 2078/1<br>Utterdance Re<br>19/16 - 2078/1                                                                                                    |
| Imployee Personal Atten<br>C  eatter<br>HRIS<br>Imployee Database                                                                                                    | dance I × +<br>ndance nea.org.np/Atten                                                                                                    | හි:-<br>ndance/repo                                                                                                    | rts/persor<br>al Electrici                                                                            | nal?Date<br>ity Autho                                                           | From=2<br>ority                                                                                                 | 078%2F(                          | 99%2F168                                                                             | DateTo                                                                                                    | =2078%2F1                                                                                            | 9%2F15&ischecki<br>Madmin Mode                                                                                                    | Resigned                                                                                                    | _false&                  | EmpCode                                                                        | <ul> <li>= E00002&amp;</li> <li>Archana Ra</li> <li>Prin</li> <li>Prino</li> <li>Period: 2078/t</li> <li>n Section</li> </ul>                                                                                                    | 一 미<br>珍 ☆ 【<br>bhandari<br>t Date: 2078/1<br>Uttendance Re                                                                                                    |
| Imployee Personal Atten<br>Imployee Personal Atten<br>C  e catter<br>Imployee Personal Atten<br>C  e catter<br>Imployee Personal Atten<br>C  e catter<br>Imployee Personal Atten<br>C  e catter<br>Imployee Personal Atten<br>Imployee Personal Atten<br>Imployee Personal A                                                                                                    | dance I × +<br>ndance nea.org.np/Atten<br>d<br>d<br>e<br>mployee Na                                                                                                    | ES:-                                                                                                    | rts/persor<br>al Electrici<br>Manju I                                                                 | nal?Date<br>i <b>ty Auth</b> o<br>Maharjan                                      | From=2                                                                                                    | :078%2F(                         | 09962F166                                                                            | (DateTo-                                                                                                    | =2078%2F1                                                                                            | 9%2F15&ischecki<br>Madmin Mode                                                                                                    | Resigned.                                                                                                    | c<br>c                   | eEmpCode                                                                       | <ul> <li>= E00002&amp;</li> <li>Archana Ra</li> <li>Prin</li> <li>Prind: 2078/t</li> <li>n Section</li> </ul>                                                                                                    | ー ロ<br>珍 ☆ 【<br>Dhandari<br>t Date: 2078/1<br>Uttendance Re<br>Wittendance Re                                                                                                    |
| Imployee Personal Atten<br>C  eatter<br>HRIS<br>Itendance<br>mployee Database<br>eave<br>ised Position                                                                                                    | dance   × +<br>ndance nea org.np/Atten<br>d  A Print<br>A Employee Nai<br>Department                                                                                                    | Kep:<br>Mep:<br>me                                                                                                    | rts/persor<br>al Electrici<br>Manju I                                                                 | hal?Date<br>ity Author<br>Maharjan                                              | From=2                                                                                                    | )                                | 09962F168<br>Br.<br>De                                                               | :DateTo+                                                                                                    | =2078%2F11                                                                                           | 9%2F15&iischeck7<br>Matmin Mode<br>Ce<br>Of                                                                                                  | Resigned<br>Q<br>entral Perso                                                                                                    | -false˙                  | eEmpCode<br>Code<br>Empl<br>dministratio                                       | = E000028<br>Archana Ra<br>Prin<br>Ioyee Personal J<br>Period: 2078/<br>n Section                                                                                                    | — □<br>B ☆ ↓<br>bhandari<br>t Date: 2078/1<br>tttendance Re<br>p)/16 - 2078/1                                                                                                    |
| Imployee Personal Atten<br>C  eatter<br>HRIS<br>IRM<br>Attendance<br>mployee Database<br>eave<br>ixed Position                                                                                                    | dance    × +<br>ndance.nea.org.np/Atten<br>d<br>d<br>c<br>c<br>c<br>c<br>c<br>c<br>c<br>c<br>c<br>c<br>c<br>c<br>c                                                                                                    | Kep:                                                                                                    | rts/persor<br>al Electrici<br>Manju I<br>                                                             | hal?Date<br>ty Autho                                                            | From=2<br>ority<br>(110150)                                                                                     | 078%2F(                          | )9962F168<br>Br.<br>De<br>En                                                         | :DateTo-<br>anch/Wo<br>ssignation                                                                                                    | = 2078%2F1(<br>rkstation<br>n<br>ent Type                                                            | 0%2F15&ischeck#<br>Madmin Mode<br>Ca<br>Of<br>Pe                                                                                             | Resigned<br>Q                                                                                                    | false8 C c onnel Ad      | EmpCode                                                                        | Fin<br>Archana Ra<br>Prin<br>Period: 2078/<br>n Section                                                                                                    | ー D<br>登 ☆ 値<br>bhandari<br>t Date: 2078/1<br>uttendance Re<br>か/16 - 2078/1                                                                                                    |
| Employee Personal Atten<br>C  eatter<br>C eatter<br>HRIS<br>C HAIN Dashboan<br>HRM<br>Hendance<br>eave<br>ixed Position<br>Hata Approval                                                                                                    | dance    × +<br>ndance.nea.org.np/Atten<br>d<br>d<br>c<br>c<br>c<br>c<br>c<br>c<br>c<br>c                                                                                                    | Kep:                                                                                                    | rts/persor<br>al Electrici<br>Manju I<br>-<br>-<br>2078/0                                             | ity Author<br>Maharjan<br>9/16 to                                               | From=2                                                                                                    | 1078%2F(                         | )9962F168<br>Bra<br>De<br>En<br>En                                                   | :DateTo-<br>anch/Wo<br>signation<br>nployem                                                                                                    | =2078%2F11<br>rkstation<br>n<br>ent Type<br>PIS Number                                               | 0%2F15&ischeck#                                                                                                    | Resigned Control of the second second                                                                                                    | =false8<br>C             | EmpCode                                                                        | <ul> <li>E000028:</li> <li>Archana Ra</li> <li>Prin</li> <li>Prive Personal J</li> <li>Period: 2078/c</li> <li>n Section</li> </ul>                                                                                                    | −      □                                                                                                    |
| Employee Personal Atten<br>Employee Personal Atten<br>C  e eatter<br>HRIS<br>C Main Dashboan<br>IRM<br>Attendance<br>eave<br>ixed Position<br>Data Approval<br>IRIS Reports                                                                                                    | dance   x +<br>ndance.nea.org.np/Atten<br>d<br>d<br>employee Na<br>C<br>c<br>Employee Na<br>Department<br>Business Unit<br>Data Range                                                                                                    | Kep:<br>Mep:                                                                                                    | rts/persor<br>al Electrici<br>Manju I<br>-<br>-<br>2078/0                                             | hal?Date:<br>ity Author<br>Maharjan<br>9/16 to                                  | From=2                                                                                                    | )                                | )9962F168<br>Br<br>De<br>En<br>En                                                    | :DateTo-<br>anch/Wo<br>ssignation<br>nployeer f                                                                                                    | =2078%2F11<br>rkstation<br>n<br>ent Type<br>PIS Number                                               | 9%2F15&ischecki<br>Madmin Mode<br>Ce<br>Of<br>Pe<br>11                                                                                       | Q.<br>Q.<br>Martial Perss<br>Tice Helper<br>Trice Helper<br>Trice Helper<br>Trice Helper                                                                                                    | c<br>c                   | ÆmpCode                                                                        | <ul> <li>E00002&amp;</li> <li>Archana Ra</li> <li>Prin</li> <li>toyee Personal J</li> <li>Period: 2078/t</li> <li>n Section</li> </ul>                                                                                                    | 一 〇<br>珍 ☆<br>(bhandari<br>t Date: 2078/1<br>Uttendance Re<br>99/16 - 2078/1                                                                                                    |
| Employee Personal Atten<br>Employee Personal Atten<br>C  e eatter<br>HIRS<br>HIRS<br>HIR | dance   x +<br>ndance.nea.org.np/Atten<br>d<br>d<br>c<br>c<br>c<br>c<br>c<br>c<br>c<br>c                                                                                                    | Kep:<br>Mep:<br>Rep:                                                                                                    | rts/persor<br>al Electrici<br>Manju I<br>-<br>-<br>2078/0                                             | hal?Date:<br>ity Author<br>Maharjan<br>9/16 to                                  | From=2                                                                                                    | )                                | )9962F168<br>Br<br>De<br>En<br>En                                                    | :DateTo-<br>anch/Wo<br>ssignation<br>nployeer f                                                                                                    | = 2078%2F11<br>rkstation<br>n<br>ent Type<br>PIS Number                                              | 9%2F15&ischecki<br>Madmin Mode<br>Ce<br>Of<br>Pe<br>11                                                                                       | Q.<br>Q.<br>Hite Helper<br>Strice Helper<br>Strice Helpe                                  | € false8<br>€            | ÆmpCode                                                                        | <ul> <li>E00002&amp;</li> <li>Archana Ra</li> <li>Prin</li> <li>toyee Personal J</li> <li>Period: 2078/t</li> <li>n Section</li> </ul>                                                                                                    | — □<br><sup>22</sup> <sup>2</sup> <sup>2</sup> <sup>2</sup> <sup>2</sup> <sup>2</sup> <sup>2</sup> <sup>2</sup> <sup>2</sup> <sup>2</sup>                                                                                                    |
| C     C                                                                                                    | dance   × +<br>ndance.nea.org.np/Atten<br>d<br>c<br>c<br>c<br>c<br>c<br>c<br>c<br>c<br>c                                                                                                    | Kep:<br>Mep:<br>Mep:<br>Mep:<br>Mep:<br>Mep:<br>Mep:<br>Mep:<br>M                                                                                                    | rts/persor<br>al Electrici<br>Manju I<br>-<br>-<br>2078/0<br>tt Late<br>me By                         | hal?Date<br>ty Author<br>Maharjan<br>9/16 to<br>By                              | From=2<br>Prity<br>(110150)                                                                                     | 1078%2F(<br>)<br>Before<br>Grace | 39962F168<br>Br<br>De<br>En<br>En<br>W.<br>Duration                                  | :DateTo+<br>anch/Wo<br>signation<br>uployee in<br>uployee i<br>uployee i<br>uployee i                                                                                                    | = 2078%2F1I<br>rkstation<br>n<br>ent Type<br>PIS Number<br>OT                                        | 9%2F15&ischeckt                                                                                                    | Q.<br>Q.                                                                                                    | =false&                  | EmpCode                                                                        | <ul> <li>Formation and the second second</li></ul> | −      □     □     □     □     □     □     □     □     □     □     □     □     □     □     □     □     □     □     □     □     □     □     □     □     □     □     □     □     □     □     □     □     □     □     □     □     □     □     □     □     □     □     □     □     □     □     □     □     □     □     □     □     □     □     □     □     □     □     □     □     □     □     □     □     □     □     □     □     □     □     □     □     □     □     □     □     □     □     □     □     □     □     □     □     □     □     □     □     □     □     □     □     □     □     □     □     □     □     □     □     □     □     □     □     □     □     □     □     □     □     □     □     □     □     □     □     □     □     □     □     □     □     □     □     □     □     □     □     □     □     □     □     □     □     □     □     □     □     □     □     □     □     □     □     □     □     □     □     □     □     □     □     □     □     □     □     □     □     □     □     □     □     □     □     □     □     □     □     □     □     □     □     □     □     □     □     □     □     □     □     □     □     □     □     □     □     □     □     □     □     □     □     □     □     □     □     □     □     □     □     □     □     □     □     □     □     □     □     □     □     □     □     □     □     □     □     □     □     □     □     □     □     □     □     □     □     □     □     □     □     □     □     □     □     □     □     □     □     □     □     □     □     □     □     □     □     □     □     □     □     □     □     □     □     □     □     □     □     □     □     □     □     □     □     □     □     □     □     □     □     □     □     □     □     □     □     □     □     □     □     □     □     □     □     □     □     □     □     □     □     □     □     □     □     □     □     □     □     □     □     □     □     □     □     □     □     □     □     □     □     □     □     □     □     □     □     □     □     □     □     □     □     □     □     □     □     □     □     □     □     □     □     □     □     □     □     □     □     □ |
|                                                                                                    | dance I × +<br>ndance.nea.org.np/Atten<br>d<br>d<br>e<br>e<br>main control of the second second secon | Kep:<br>Mance/repo<br>Nep:<br>me<br>t<br>In O4<br>Time Ti                                                                                                    | rts/persor<br>al Electrici<br>Manju I<br>-<br>-<br>2078/0<br>nt Late<br>me By                         | ity Author<br>Maharjan<br>9/16 to<br>Early<br>By                                | From=2<br>prity<br>(110150)<br>Late<br>After<br>Grace                                                           | Early<br>Before                  | 09962F168<br>Bra<br>De<br>En<br>W.<br>Duration<br>08:32                              | anch/Wo<br>signatio<br>nployem<br>nployee f<br>0 Ver<br>1 Time<br>0 24-33                                                                                                    | =2078%2F11<br>rkstation<br>n<br>ent Type<br>PIS Number<br>Approved<br>OT                             | 0%2F15&ischeckt                                                                                                    | Resigned Comparison of the second second sec                                                                                                    | =false&<br>C             | EmpCode                                                                        | <ul> <li>Frint</li> <li>Archana Ra</li> <li>Print</li> <li>Over Personal J</li> <li>Period: 2078/c</li> <li>in Section</li> </ul>                                                                                                    | - 미<br>양 ☆ 교<br>bhandari<br>t Date: 2078/1:<br>tttendance Re<br>19/16 - 2078/1:                                                                                                    |
| HILS<br>C C C C C C C C C C C C C C C C C C C                                                                                                     | dance I × +<br>ndance.nea.org.np/Atten<br>d d e Print d e e Print e e e e e e e e e e e e e e e e e e e                                                                                                    | ES:                                                                                                    | rts/persor<br>al Electrici<br>Manju I<br>-<br>-<br>2078/0<br>tt Late<br>me By<br>16 -<br>00 -         | ity Author<br>Maharjan<br>9/15 to<br>By                                         | From=2<br>prity<br>(110150)<br>Late<br>After<br>Grace                                                           | Early<br>Before<br>Grace         | 09962F168<br>Br.<br>De<br>En<br>W.<br>Duration<br>08:32<br>06:03                     | anch/Wo<br>signation<br>nployem<br>nployee f<br>Time<br>03:32<br>06:03                                                                                                    | =2078%2F11<br>rkstation<br>n<br>ent Type<br>PIS Number<br>Approved<br>OT<br>03:00<br>06:03           | 0%2F15&ischeckt                                                                                                    | Resigned.                                                                                                    | =false&<br>C<br>000001Ad | EmpCode<br>Empl<br>dministration<br>Mo<br>Pres<br>Pres                         | <ul> <li>Frint</li> <li>Archana Ra</li> <li>Print</li> <li>Period: 2078/n</li> <li>n Section</li> <li>anth Status</li> <li>went</li> <li>went</li> </ul>                                                                                                    | - D<br>bhandari<br>t Date: 2078/1<br>tttendance Re<br>p9/16 - 2078/1<br>Rema                                                                                                    |
| C      C     C    C                                                                                                    | dance   X +<br>dance.nea.org.np/Atten<br>d Print<br>c Employee Nai<br>c Employee Nai<br>c Employee Nai<br>c Employee Nai<br>c Date Range<br>c DAILY SUMMAF<br>Date<br>c 2078/09/16<br>2078/09/15                                                                                                    | ES: Idance/repo Nep: me In 00 Ver Ver Ver Ver Ver Ver Ver Ver Ver Ver                                                                                                    | nts/persor<br>al Electrici<br>Manju I<br>-<br>-<br>2078/0<br>tt Late<br>ne By<br>16 -<br>10 -<br>11 - | ity Author<br>Maharjan<br>9/16 to<br>By<br>-<br>-                               | From=2<br>prity<br>(110150)<br>Late<br>After<br>Grace                                                           | Early<br>Before<br>Grace         | 09962F168<br>Br.<br>De<br>En<br>U.<br>Duration<br>08:32<br>06:03<br>08:48            | anch/Wo<br>ssignation<br>nployeer<br>Diver<br>Diver<br>Di | = 2078%2F11<br>rkstation<br>n<br>ent Type<br>PIS Number<br>03:00<br>06:03<br>02:48                   | 0%2F15&ischeck#<br>Admin Mode<br>Co<br>Of<br>Pe<br>11<br>Status<br>Present<br>Present/WeeklyOf<br>Present                                    | Resigned.<br>Q<br>entral Perso<br>ermanent<br>0150                                                                                                    | =false&<br>C             | EmpCode<br>Empl<br>Iministration<br>Mo<br>Pres<br>Pres<br>Pres<br>Pres         | <ul> <li>Frin</li> <li>Archana Ra</li> <li>Prin</li> <li>loyee Personal J</li> <li>Period: 2078/r</li> <li>n Section</li> <li>anth Status</li> <li>anth Status</li> <li>ant</li> <li>ant</li> <li>ant,WeeklyOff</li> <li>ant</li> </ul>                                                                                                    | ー 口<br>珍 ☆ 単<br>bhandari<br>t Date: 2078/1<br>uttendance Re<br>99/16 - 2078/1                                                                                                    |
| C      eatter     C     C     eatter     eatter     C     eatter     eatter     eat                                                                                                    | dance   x +<br>dance nea.org.np/Atten<br>d Print<br><<br>C<br>C<br>C<br>C<br>C<br>C<br>C<br>C<br>C<br>C<br>C<br>C<br>C                                                                                                    | vdance/repo           vdance/repo           Nep:           me           t           00:36           17:me           00:36           17:m           00:36           17:m           00:37           16:0           00:41           00:41                                                                                                    | nts/persor<br>al Electrici<br>-<br>2078/0<br>nt Late<br>me By<br>18 -<br>10 -<br>11 -<br>15 -         | hal?Date<br>ty Author<br>Maharjan<br>9/16 to<br>By<br>By<br>-<br>-              | From=2<br>ority<br>(110150)<br>Late<br>After<br>Grace                                                           | Early<br>Before<br>Grace         | 09962F168<br>Br.<br>De<br>En<br>Unation<br>08:32<br>06:03<br>08:48<br>09:21          | DateTo-<br>anch/Wo<br>ssignation<br>sployeer<br>Time<br>03:32<br>06:33<br>02:48<br>03:21                                                                                                    | = 2078%2F10<br>rkstation<br>n<br>ent Type<br>PIS Number<br>03:00<br>05:03<br>02:48<br>03:00          | 0%2F15&ischeck#<br>Admin Mode<br>Ce<br>Of<br>Pe<br>11<br>Status<br>Present<br>Present<br>Present<br>Present<br>Present<br>Present            | Resigned.<br>Q.<br>entral Perso<br>entral Perso<br>entra | =false&                  | EmpCode<br>Empl<br>dministration<br>Mo<br>Pres<br>Pres<br>Pres<br>Pres<br>Pres |                                                                                                    | ー 口<br>珍 ☆ 単<br>bhandari<br>t Date: 2078/1<br>uttendance Re<br>かり/16 - 2078/1<br>Rema                                                                                                    |
| C      eatter     C     Inclusion     C     Inclusion     C     Inclusion     C     Inclusion     C     Inclusion     Inclusion     Inclu                                                                                                    | dance   x +<br>ndance.nea.org.np/Atten<br>d Print<br>< Print<br>< Employee Na<br>C Employee Na<br>C Employee Na<br>C Date<br>C Date Sunt<br>Date Range<br>C DAILY SUMMAR<br>Date<br>C 2078/09/16<br>2078/09/17<br>2078/09/18<br>2078/09/18<br>2078/09/16                                                                                                    | ES:<br>Idance/repo<br>Nep:<br>me<br>In Ou<br>Time Ti<br>08:36 17/<br>08:36 17/<br>08:37 164<br>08:37 17/<br>08:36 17/<br>08:31 17/<br>08:31 17/<br>08:41 17/<br>08:41 17/<br>08/<br>08/<br>08/<br>08/<br>08/<br>08/<br>08/<br>08 | rts/persor<br>al Electrici<br>-<br>2078/0<br>et Late<br>By<br>16 -<br>10 -<br>15 -<br>15 -            | tal?Date<br>ty Author<br>Maharjan<br>9/16 to<br>Early<br>By<br>-<br>-<br>-<br>- | From=2<br>ority<br>(110150)<br>Late<br>After<br>Grace<br>-<br>-<br>-                                            | Early<br>Before<br>Grace         | 09962F168<br>Br.<br>De<br>En<br>Unation<br>08:32<br>06:03<br>08:48<br>09:21<br>10:00 | DateTo+<br>anch/Wo<br>ssignation<br>nployeer<br>Time<br>03:32<br>06:03<br>02:31<br>04:00<br>03:21<br>04:00                                                                                                    | = 2078%2F10<br>rkstation<br>n<br>ent Type<br>PIS Number<br>03:00<br>06:03<br>02:48<br>03:00<br>03:00 | 0%2F15&ischeck7<br>Admin Mode<br>Ce<br>Of<br>Pe<br>11<br>Status<br>Present<br>Present<br>Present<br>Present<br>Present<br>Present<br>Present | entral Personantial Personantia                                                                                                    | C onnel Ad               | EmpCode<br>Empl<br>Iministration<br>Mo<br>Pres<br>Pres<br>Pres<br>Pres<br>Pres | Archana Ra<br>Prin<br>loyee Personal J<br>Period: 2078/<br>n Section                                                                                                    | −      □     B ☆      A     A     A     A     A     A     A                                                                                                    |

9.रिपोर्ट Print गर्न बायाँ कुनामा Print buttonमा क्लिक गर्नुहोस्

#### **View Log Detail Report**

## Daily In Details tab क्लिक गर्नुहोस् निम्न स्क्रिन देखिनेछ:-

| 🖶 HRIS            |    |              |     |                  |                   |                  |                   | 🔮 Adr       | nin Mode 🔍 🔍       | ۲ M             | 🔔 Archana Ra      | jbhandari      |
|-------------------|----|--------------|-----|------------------|-------------------|------------------|-------------------|-------------|--------------------|-----------------|-------------------|----------------|
| 💭 Main Dashboard  |    |              |     |                  |                   |                  |                   |             |                    |                 | Q Search          |                |
| HRM               |    |              | _   |                  |                   |                  |                   |             |                    |                 |                   |                |
| Attendance        | 4  | Hon          | ne  | Daily in Details | Daily In/Out      | Summary High     | light Monthly     | In/Out Wise | More Reports +     |                 |                   |                |
| Employee Database | ¢  | <u>∭</u> Exp | ort | ▶ Late/Early Red | quest             |                  |                   |             |                    |                 |                   |                |
| Leave             | ×  |              | 0   | EmpName T        | BranchName *      | AttendanceDa = 4 | v WorkDeviation * | ShortHours  | Logs *             | AttendanceLoc * | i PunchRecords *  | Atten † « Empl |
| Fixed Position    | *  | 1            | 0   | Manju Maharjan   | Central Personnel | 2078/09/16       | 03:32             |             | 08:36:00 ,17:08:00 |                 | 08:36 (In-HO_01), | 2021/12, E000  |
|                   |    | 2            |     | Manju Maharjan   | Central Personnel | 2078/09/17       |                   |             | 09:57:00 ,16:00:00 |                 | 09:57 (in-HO_01), | 2022/01, E000  |
| Data Approval     |    | 3            |     | Manju Maharjan   | Central Personnel | 2078/09/18       | 02:48             |             | 08:43:00 ,17:31:00 |                 | 08:43 (In-HO_01), | 2022/01, E000  |
| IDIS Departs      | ~  | 4            | 0   | Manju Maharjan   | Central Personnel | 2078/09/19       | 03:21             |             | 08:14:00 ,08:15:00 |                 | 08:14 (In-HO_01), | 2022/01, E000  |
| nuo neporto       |    | 5            |     | Manju Maharjan   | Central Personnel | 2078/09/20       | 04:00             |             | 08:16:00 ,18:16:00 |                 | 08:16 (In-HO_01), | 2022/01 ED00   |
| llock Rules       | ~  | 6            | 0   | Manju Mabarjan   | Central Personnel | 2078/09/21       | 03:22             |             | 08:20:00 ,17:42:00 |                 | 08:20 (In-HO_01), | 2022/01, E000  |
|                   |    | 7            | 0   | Manju Maharjan   | Central Personnel | 2078/09/22       | 03:05             |             | 08:29:00 ,17:34:00 |                 | 08:29 (In-HO_01), | 2022/01, E000  |
| Other Information | ×. | 8            |     | Manju Maharjan   | Central Personnel | 2078/09/23       | 03:50             |             | 08:52:00 ,17:41:00 |                 | 08:52 (in-HO_03), | 2022/01/ E000  |
|                   |    | 9            | D   | Manju Maharjan   | Central Personnel | 2078/09/24       | *                 | -           | 10:50:00 ,16:02:00 |                 | 10:50 (in-HO_01), | 2022/01, E000  |
|                   |    | 10           |     | Manju Maharjan   | Central Personnel | 2078/09/25       | 03:53             |             | 08:19:00,18:10:00  |                 | 08:19 (In-HO_01), | 2022/01, 6000  |
|                   |    | 5            |     |                  |                   |                  |                   |             |                    |                 |                   |                |

## Logs र PunchRecords columnले कर्मचारीको लग विवरणहरू देखाउँछ।

#### **View Monthly Summary Report**

1.Reports मा क्लिक गर्नुहोस्

2. Report हेर्नको लागी मितिको दायरा प्रदान गर्नुहोस्( From Date, To Date)

6. Office/branchमा शाखाको नाम चयन गर्नुहोस्

| 💭 Main Dashboar   | d      | Filter Data       |                                                   |   |                   |                  |             |
|-------------------|--------|-------------------|---------------------------------------------------|---|-------------------|------------------|-------------|
| HRM               | s      | Date From         | 2078/09/16                                        |   | Date To           | 2078/10/15       |             |
| Attendance        | ĸ      | Employee Name     |                                                   |   |                   |                  | Resigned    |
| Employee Database | ¢      | Office/Branch     | Duhabi Distribution Center                        | = | Department        | Select options   | Ŧ           |
| Leave             | ¢      | Sub Department    | duhabi                                            | - | Worked Department | Select options   | Ŧ           |
| Fixed Position    | *      | Worked Unit       | Z Duhabi Distribution Center                      |   | Division          | Select options   | ÷           |
| Data Approval     |        | Business Unit     | Duhabi Grid Section Multifule Power Plant, Duhabi | * | Service           | Select options   |             |
| HRIS Reports      | ĸ      | Semire Group      | Calco Frontinone                                  |   | Sanára SubGroun   | Salact outions   |             |
| Block Rules       | <      | Service Group     | Seccosons                                         |   | Service Substoup  | Statet optimes   |             |
| Other Information | ĸ      | OutSource Company | Select options.                                   | - | Shift             | Select options   | 3           |
|                   |        | Log Entries       | ln v                                              |   | Attendance Status | IIA              | ~           |
|                   |        |                   |                                                   |   |                   |                  | Q Search    |
|                   |        |                   |                                                   |   |                   |                  |             |
| 0                 | search | o                 | ) 🛱 🔚 🖬 💼 💽                                       | 0 | 23 49 📉 -         | 🦚 42°F 🗠 🖬 👪 📥 🕸 | ENG 1:37 PM |

|     | 🐸 HRIS           |   |                         |                            |                                        |            |       |        |       |           | *             | Admin I     | Mode Q     |             |                              | 🛃 Arc             | hana Rajb | handari | ٩   |
|-----|------------------|---|-------------------------|----------------------------|----------------------------------------|------------|-------|--------|-------|-----------|---------------|-------------|------------|-------------|------------------------------|-------------------|-----------|---------|-----|
|     | 💭 Main Dashboard |   | Nepal Ele               | ctricity Author            | ity                                    |            |       |        |       |           |               |             |            | Te          | otal Days: 30                | )                 |           |         |     |
| н   | RM               | 4 | Attendaric<br>Maharajgu | e Report for the           | e period: 2078/09/1                    | 6 - 2078/3 | 10/15 |        |       |           |               |             |            | TC<br>TC    | otal Holiday<br>otal Working | s: 1<br>(Days: 25 |           |         |     |
| A   | ttendance        | 4 | Freedo                  | Frankland                  | Declaration                            | Hereit     | Flat  | Other  | -     | Fducullas | Total         | off         | Descent/D) | et-14       | Total                        |                   | Herestel  | 7-1-1   |     |
| E   | mployee Database | ę | Emplo                   | Empwarre                   | Designation                            | Leave      | Leave | Leaves | leave | Leave     | Paid<br>Leave | Days<br>(A) | Present(b) | Work<br>(C) | Days<br>(A+B+C)              | Absent            | Leave     | Unpaid  | Day |
| ) L | eave             | ¢ | 11883                   | Prajwal Man<br>Shrestha    | Assistant<br>Manager                   |            |       | 2      |       |           | 2             | 5           | 15         |             | 20                           | 8                 |           | 8       | 30  |
| F   | ixed Position    | ĸ | 370038                  | Samjhana<br>Aryal          | Account Officer                        |            |       | 1      |       |           | 1             | 4           | 18         |             | 22                           | 7                 |           | 7       | 30  |
| D   | ata Approval     |   | 370052                  | Ramita<br>Koirala<br>Dahal | Administrative<br>Officer              |            |       | 4      |       |           |               | 2           | 24         | 4           | 30                           | 0                 |           | 0       | 30  |
| н   | RIS Reports      | 5 | 140064                  | Ranjit Kumar<br>Sah        | Engineer                               |            |       | 6      |       |           |               | 5           | 19         | 6           | 30                           | 0                 |           | 0       | 30  |
| B   | lock Rules       | ¢ | 91926                   | Ramesh<br>Awasthi          | Engineer                               |            |       | 1      |       |           | 1             | 5           | 24         |             | 29                           | 0                 |           | 0       | 30  |
| 0   | ther Information | 4 | 08035                   | Binod<br>Pajiyar           | Engineer                               |            |       | 5      |       |           |               | 5           | 15         | 5           | 25                           | 5                 |           | 5       | 30  |
|     |                  |   | 84563502                | Mohan<br>Prasad<br>Dahal   | Assistant<br>Administrative<br>Officer |            |       |        |       |           |               | 5           | 25         |             | 30                           | 0                 |           | 0       | -30 |
|     |                  |   | 07365                   | Sudarshan                  | Assistant                              |            |       |        |       |           |               | 0           | 29         |             | 29                           | 1                 |           | 1       | 30  |

रिपोर्ट Print गर्न बायाँ कुनामा Print buttonमा क्लिक गर्नुहोस्

#### कर्मचारी सरुवा

जब एक कर्मचारी एउटा कार्यालयबाट अर्को कार्यालयमा स्थानान्तरण गरीन्छ वा उच्च स्तर मा पदोन्नति गरिन्छ, तब निम्न चरणहरु आवश्यक छ:

- 1. Square ग्रिडमा क्लिक गर्नुहोस्
- 2. स्क्रीन मा HRIS मा क्लिक गर्नुहोस्
- स्क्रिन को बायाँ छेउ मा, मुख्य ड्यासबोर्ड मा, HRM मा क्लिक गर्नुहोस्।
- 4. त्यसपछि PIS व्यवस्थापन मा क्लिक गर्नुहोस्।
- 5. EmpName वा EmpID को नाम प्रयोग गरी कर्मचारी फिल्टर गर्नुहोस्।
- 6. सम्बन्धित emplyee को सानो Square बक्स tick गर्नुहोस्
- 7. त्यसपछि Edit बटन क्लिक गर्नुहोस्।
- 8. JobAllocation बटन मा क्लिक गर्नुहोस्।

|                         | Urm             | ila Devi N     | lehtar 👁       |               |                             |                                  |                    |                |                 |                        |
|-------------------------|-----------------|----------------|----------------|---------------|-----------------------------|----------------------------------|--------------------|----------------|-----------------|------------------------|
|                         | ۰. 0            |                |                |               |                             |                                  |                    |                |                 | 1                      |
| NO PHOTO                | EMPL0<br>310608 | WEE ID         |                |               | DESIGNATIO<br>Junior Helper | N                                |                    | WDF<br>Work    | KING STATUS     |                        |
| > Base Information      | + A             | ld Nexe - GP ( | idir 🕼 Delete  | QDetails      |                             |                                  |                    |                |                 |                        |
| a Calany information    |                 | JubAllocation  | 7 DecisionBate | Charge/TakenD | · s Employments             | -+ Branch/Game                   | - Derbandillican - | Areallianchika | e Regionaldeaux | 6 Departmenthic 1 e Da |
| » Attendance Enrollment | -1              | Trycopter -    | 2074/07/05     | 2074/07/05    | Permanent                   | Rapping<br>Demiliation<br>Cerner |                    |                |                 |                        |
| # Dijcumenta            |                 |                |                |               |                             |                                  |                    |                |                 |                        |
| ⇒Job Allocation         |                 |                |                |               |                             |                                  |                    |                |                 |                        |
| w Laseve Allocation     |                 |                |                |               |                             |                                  |                    |                |                 |                        |
| 3 Asset mus Details     |                 |                |                |               |                             |                                  |                    |                |                 |                        |

9. +Add New बटन मा क्लिक गर्नुहोस्।

| Information Retrice Informa | itan                    |    |                     |           |     |
|-----------------------------|-------------------------|----|---------------------|-----------|-----|
| e information               |                         |    |                     |           |     |
| Service Seers Spec (1)      | Vanahar                 | +} | Base Spararol       |           | 1   |
| Pactore data (*)            | 275/15/54               |    | Roos incoment       |           | ).  |
| Charge Taken (*)            | 3074/32/09              |    | Damand Table        |           | 3   |
| Ophersenating               |                         |    | displayment bearing |           | 1.4 |
| Latter meand (1914)         |                         | •  | diana Antonio Linto | angemeine |     |
| Parriet Inc.                |                         |    |                     |           |     |
|                             |                         |    |                     |           |     |
|                             | Charlos Films Incharles |    |                     |           |     |

- 10. Service Event Type(\*) मा Transfer चयन गर्नुहोस्।
- 11. निर्णय मिति enter गर्नुहोस् (पत्र अनुसार)।
- 12. Enter Charge Taken Date (कर्मचारी स्थानान्तरण गरिएको शाखामा उपस्थित भएको मिति)।
- 13. Next बटन क्लिक गर्नुहोस्।

| Employee: E05970: Urmila Do      | vî Mehtar (310008)  |     |                        | 📽 Upstate Naster             |   |
|----------------------------------|---------------------|-----|------------------------|------------------------------|---|
| Basic Information Service Inform | abon Joh Disemption |     |                        |                              |   |
| Darbandi                         |                     |     |                        |                              |   |
| Darbondi Code                    |                     |     | Darbandi Branch        | 2                            |   |
| Darbandi Department              | ž.                  |     | Dartuaridi Level       |                              |   |
| Position and Jobs                |                     |     |                        |                              |   |
| Employment Type                  | Permatant           | *   | Termineration          |                              | 4 |
| Designation                      | Junior Helper       | • • | Appointment Type       | Regular Employee             |   |
| Level                            | Laset III.          |     | Mark as Supervisor     | Ealor                        | * |
| Juli Title                       |                     | ÷   | Working Status         | working                      | * |
| Units, Services and Locations    |                     |     |                        |                              |   |
| Math Unit/Division               |                     | *   | Location               |                              | × |
| Balatrana Urst                   |                     | *   | Branch/Dflua           | Halangea Distribution Center |   |
| Erris Group (194)                |                     | *   | Reportal Branch/Office |                              |   |

 Branch/Office बटन मा स्थानान्तरण गरिएको शाखा/कार्यालय चयन गर्नुहोस्।

#### DefaultShift DefaultShift summer \*

## 15. Save बटन क्लिक गर्नुहोस्।

#### Note:

यो प्रक्रिया कर्मचारीको सबै काम यस प्रणाली मा प्रवेश गरीएपछि मात्र गर्न्पर्छ। यो step पछि कर्मचारी अघिल्लो शाखा मा देखिने छैन।

Sam And Continue

#### Promotion

पदोन्नति गर्न उही स्थानान्तरणको प्रक्रिया गर्नुहोस्। आवश्यकता अनुसार कर्मचारी designation र level परिवर्तन गर्नुहोस्।

## Retirement

जब कर्मचारी आफ्नो सेवानिवृत्तिको उमेर पुग्छ वा उसले आफैं अवकाश लिन्छ उसलाई कार्यालयबाट अवकाश दिइन्छ।

सेवानिवृत्ति प्रवेश गर्न प्रक्रिया

- 1. HRM मा क्लिक गर्नुहोस्।
- 2. त्यसपछि PIS management मा क्लिक गर्नुहोस्।
- 3. EmpName वा EmpID को नाम प्रयोग गरी कर्मचारी फिल्टर गर्नुहोस्।
- 4. सम्बन्धित emplyee को सानो Square बक्स tick गर्नुहोस्
- 5. त्यसपछि Edit बटन क्लिक गर्नुहोस्।

#### 6. निम्न स्क्रिन देखिनेछ:-

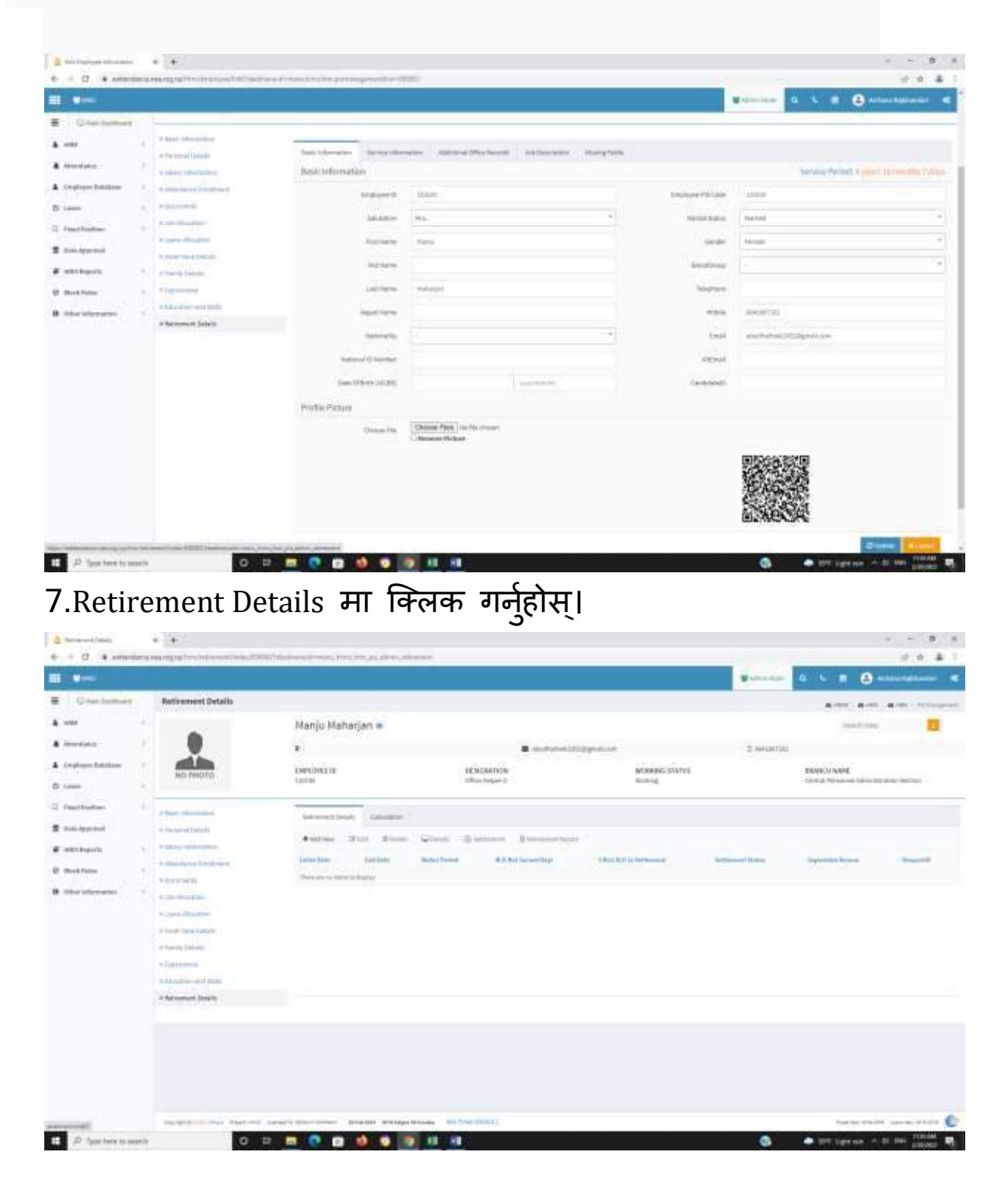

7. +Add New बटन मा क्लिक गर्नुहोस्।

| Retirement Details          |                |             |      |                             |                                               |                        |
|-----------------------------|----------------|-------------|------|-----------------------------|-----------------------------------------------|------------------------|
| mployee: E00002: Manju Mahu | rjan (110190)  |             |      |                             |                                               |                        |
| etirement Record            |                |             |      |                             |                                               |                        |
| Letter Date                 | 13/12/2012     | 2018/122/02 |      | Bittani                     | asing gains                                   | 10010032/000           |
| Latter Number               |                |             |      | Kalt Type                   | Npre                                          |                        |
| Working Status              | Retired        |             |      | Perahility Df Report        | Not Sure                                      | 39                     |
| Separation Reason           |                |             |      | Dervice Event Type          | Retirement                                    |                        |
| Set Deriver Letter Date     | () kelvaritera | 2016(31)(3) |      | Ent Type Selectors          | Computery ;                                   |                        |
| Remarka                     |                |             |      | Required Nation Period Days | 7                                             |                        |
|                             |                |             | - 11 |                             | <ul> <li>Effect factors Ferral Val</li> </ul> | atus While Settlereira |

- 8. Letter date, Exit Confirm Letter date र Exit Date प्रविष्ट गर्नुहोस्
- 9. Working status मा, अनिवार्य सेवानिवृत्ति को लागी Retired
- छान्नुहोस् वा आफैं सेवानिवृत्ति लिएको छ भने Resigned छान्नुहोस् 10. Save बटन क्लिक गर्नुहोस्।

# कर्मचारीको बिदा

कर्मचारीले विभिन्न प्रकारका बिदा लिन सक्छन् जस्तै क्याबी बिदा, चाडपर्व बिदा, घर बिदा, बिरामी बिदा आदि ।

जब कर्मचारीले यस प्रकारको छुट्टीको फारम बुझाउँछ हामीले सफ्टवेयरमा प्रवेश गर्नुपर्छ

- बिदा राख्ने तरिका
- 1. Leave मा जानुहोस्
- 2. Requests/Approvalsमा क्लिक गर्नुहोस्
- 3. Leave Requestमा क्लिक गर्नुहोस्

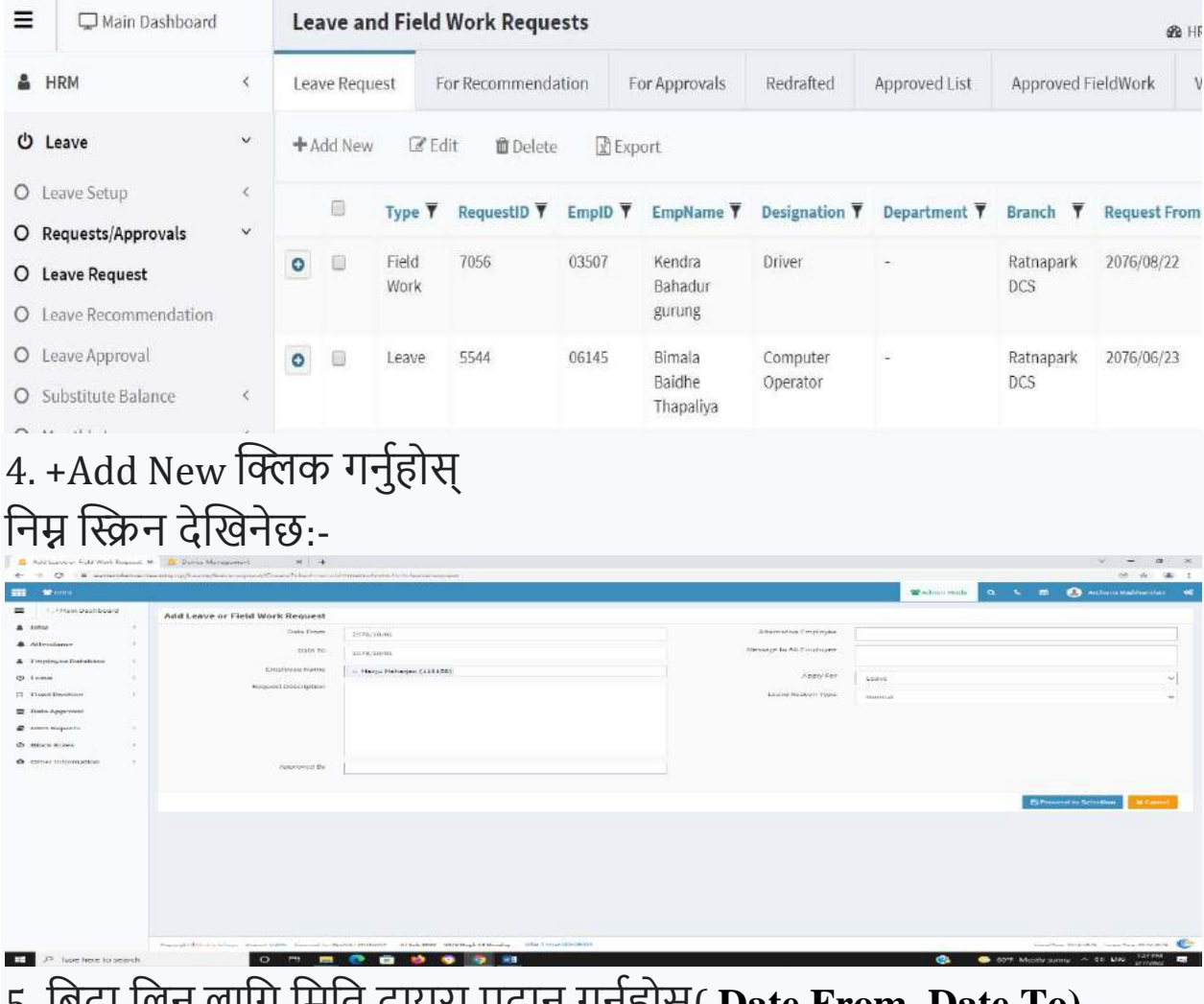

5. बिदा लिन लागि मिति दायरा प्रदान गर्नुहोस्( Date From, Date To)

## 6. कर्मचारीको नाम वा संकेत नम्बर प्रदान गर्नुहोस् 7.**Apply For** मा Leave चयन गर्नुहोस् 8. **Proceed to selection** बटनमा क्लिक गर्नुहोस्

| Available | Field | Work | and | Leaves |
|-----------|-------|------|-----|--------|
|           |       |      |     |        |

| Leav      | ve Name           | Balance | Date From    | Date To       | Leave Type        |     | Days   |
|-----------|-------------------|---------|--------------|---------------|-------------------|-----|--------|
| Sick      | Leave             | 12      |              |               |                   | ×   | 0      |
| Hom Hom   | e Leave           | 28      |              |               |                   | •   | 0      |
| 📄 Casu    | ial Leave         | 3       |              |               |                   | ¥   | 0      |
| Abnc Abnc | ormal Leave       | 0       |              |               |                   | ٣   | 0      |
| 🔲 Addit   | tional Sick Leave | 180     |              |               |                   | ٣   | 0      |
| Educ      | cation Leave      | 0       |              |               |                   | •   | 0      |
| 🔲 Festi   | ival Leave        | 3       |              |               |                   | Ŧ   | 0      |
| 🔲 Kaaj    |                   | 0       |              |               |                   |     | 0      |
|           |                   |         |              |               |                   |     |        |
|           |                   | Ba      | ck to Edit S | ubmit Request | Save and Add Anot | her | Cancel |

9.Available Field Works and Leaves मा जानुहोस् 10.आवश्यक बिदा चयन गर्न सानो बाकसमा tick गर्नुहोस् । यसले स्वचालित रूपमा मिति र leave अवधि देखाउनेछ 11. Submit Request बटनमा क्लिक गर्नुहोस्

## काज राख्ने तरिका

काज राख्न बिदा राख्ने प्रक्रिया जस्तै गर्नुपर्छ। मितिको दायरा राख्नुहोस्। कर्मचारीको नाम वा संकेत नम्बर प्रदान गर्नुहोस् ।

- Apply For मा भने FieldWork चयन गर्नुहोस् ।
- Request Description मा काजको विवरण राख्नुहोस्। जस्तै: धरान काज आदि।
- Proceed to selection बटनमा क्लिक गर्नुहोस्
- Available Field Works and Leaves मा काजको बाकसमा tick गर्नुहोस्
- Submit Request बटनमा क्लिक गर्नुहोस्

# बिदा allocate गर्ने तरिका

यदि बिदा प्रवेश गर्दा error आयो भने, हामीले बिदा allocate गर्नुपर्छ।यदि तपाइँ निम्न स्क्रिन देख्नुहुन्छ भने

| 1 ( <b>1</b> 900) |      |                                                                    |                                                                     |                          | 📽 Admin M     | a • a           | 😩 Archens Rajbfaandari                                                                                          |
|-------------------|------|--------------------------------------------------------------------|---------------------------------------------------------------------|--------------------------|---------------|-----------------|----------------------------------------------------------------------------------------------------|
| C Man Bashboan    |      | No any leave frond allocated                                       |                                                                     |                          |               | North Co.       | a ser a ser a ser a ser a ser a ser a ser a ser a ser a ser a ser a ser a ser a ser a ser a ser a ser a ser a s |
| HRU               | 3    |                                                                    |                                                                     |                          |               |                 |                                                                                                    |
| Attendance        | 14   | Add Leave or Field Work Request                                    |                                                                     |                          |               |                 |                                                                                                    |
| Employce Database | - 8  | Date From                                                          | 2036/33/98                                                          | Alternative Employee     |               |                 |                                                                                                    |
| tone              | 18   | Date To                                                            | 2078/11/08                                                          | Mensage to Alt Employee  |               |                 |                                                                                                    |
| Fixed Position    | 26   | Employee Name                                                      | > Agiun There (35005500)                                            |                          |               |                 |                                                                                                    |
| Data Approval     |      | Request Description                                                |                                                                     | Apply Por                | Both          |                 |                                                                                                    |
| HIRIS Reports     | 36   |                                                                    |                                                                     | Node of Travel           | Name          |                 |                                                                                                    |
| Hock Bules        | 10   |                                                                    |                                                                     | Travel Place             |               |                 |                                                                                                    |
| Other information | - 10 |                                                                    |                                                                     | Carrency                 | -Select item- |                 | -                                                                                                    |
|                   |      |                                                                    |                                                                     | Advance Request Arriount |               |                 |                                                                                                    |
|                   |      | Approved By                                                        |                                                                     | Laper Reason Trees       |               |                 |                                                                                                    |
|                   |      |                                                                    |                                                                     |                          | Hermat        |                 |                                                                                                    |
|                   |      |                                                                    |                                                                     |                          |               | £2 Proc         | seed (u. Selastina)                                                                                             |
|                   |      | Convergent @committee inferiors . Frequent: HRHG Linger and Tex Di | THUST CONTINUE 20 Feb 2022 2012 Falgan D4 Senday KIK TIMIC 00:00:15 |                          |               | Fiscal?         | Nar.2079.2879   Laws Year.2079.2079                                                                             |
|                   |      |                                                                    |                                                                     |                          |               | The same set of | 208.044                                                                                                    |

- 1. HRM मा क्लिक गर्नुहोस्।
- 2. त्यसपछि PIS management मा क्लिक गर्नुहोस्।
- 3. EmpName वा EmpID को नाम प्रयोग गरी कर्मचारी फिल्टर गर्नुहोस्।
- 4. सम्बन्धित employee को सानो Square बक्स tick गर्नुहोस्

# 5. त्यसपछि Edit बटन क्लिक गर्नुहोस्। 6. Leave Allocation मा क्लिक गर्नुहोस्।

| HRIS              |                                             |                            |                        |                        |                         |                      |                    |                    |                |                   | · Adre          | En Mode          | a i 🖻              | 🐣 Archara             | Replanded            |
|-------------------|---------------------------------------------|----------------------------|------------------------|------------------------|-------------------------|----------------------|--------------------|--------------------|----------------|-------------------|-----------------|------------------|--------------------|-----------------------|----------------------|
| Chiain Dashboard  | Leave Allocation Detail                     |                            |                        |                        |                         |                      |                    |                    |                |                   |                 |                  | <b>6</b> HRMS      |                       | RE- PERMAN           |
| HTM .             | · .                                         | Arjun T                    | haru 🐟                 |                        |                         |                      |                    |                    |                |                   |                 |                  | 51                 | sench Emp             | 2                    |
| Attendance        | s 💭 👘                                       | φ.                         |                        |                        |                         | 8                    |                    |                    |                |                   | p               |                  |                    |                       |                      |
| Employee Database | C NO PHOTO                                  | EMPLOYEE                   | D                      |                        | DESIGN                  | ATION                |                    | wo                 | DRKING STAT    | rus               |                 |                  | BRANCH NAME        | il                    |                      |
| Lowe              | 1.0000.000.00)                              | 55065804                   |                        |                        | Matar Re                | uder                 |                    | We                 | sciong         |                   |                 |                  | Rajapur Distribi   | tion Center           |                      |
| Fixed Position    | <ul> <li>Basic information</li> </ul>       | + Allocate                 | elene                  |                        |                         |                      |                    |                    |                |                   |                 |                  |                    |                       |                      |
| lista approval    |                                             |                            |                        |                        |                         |                      | Emp                | and America A      | dan Theor      |                   |                 |                  |                    |                       |                      |
| HHBS Reports      | <ul> <li>Salary information</li> </ul>      |                            |                        |                        |                         |                      | cmp<br>DM          | e From: Date to :  | 2078/11/08     | 4                 |                 |                  |                    |                       |                      |
| filock Roles      | * Atlandance Enrolman)                      |                            |                        |                        |                         |                      |                    |                    |                |                   |                 |                  |                    |                       |                      |
| Other Information | Documents                                   | Loove<br>Name              | No OF Times<br>Allowed | No Of Times<br>Takee   | This Year<br>Allocation | Manual<br>Allocation | Opening<br>Balance | Notured on<br>Date | Total<br>Taken | Total<br>Effected | Total<br>Lapsed | Total<br>Encosed | Total<br>Consussed | Total<br>Remaining    | Bolance<br>Auxiliabl |
|                   | D Leave Allocation                          |                            |                        |                        |                         |                      |                    |                    |                |                   |                 |                  |                    |                       |                      |
|                   | Panet Issue Dotata                          |                            |                        |                        |                         |                      |                    |                    |                |                   |                 |                  |                    |                       |                      |
|                   | is Furrily Details                          |                            |                        |                        |                         |                      |                    |                    |                |                   |                 |                  |                    |                       |                      |
|                   | Experiences                                 |                            |                        |                        |                         |                      |                    |                    |                |                   |                 |                  |                    |                       |                      |
|                   | In Education and Smith                      |                            |                        |                        |                         |                      |                    |                    |                |                   |                 |                  |                    |                       |                      |
|                   | » Relament Delais                           |                            |                        |                        |                         |                      |                    |                    |                |                   |                 |                  |                    |                       |                      |
|                   |                                             |                            |                        |                        |                         |                      |                    |                    |                |                   |                 |                  |                    |                       |                      |
|                   |                                             |                            |                        |                        |                         |                      |                    |                    |                |                   |                 |                  |                    |                       |                      |
|                   |                                             |                            |                        |                        |                         |                      |                    |                    |                |                   |                 |                  |                    |                       |                      |
|                   |                                             |                            |                        |                        |                         |                      |                    |                    |                |                   |                 |                  |                    |                       |                      |
|                   |                                             |                            |                        |                        |                         |                      |                    |                    |                |                   |                 |                  |                    |                       |                      |
|                   | Caseright @finitia vitates . Project (1011) | Lieuwood To: DEFAULT COMPI | VV" 20 Feb 2422        | 2018 Falgor: 38 Sunday | Idle Time: 00:00        | 1.04                 |                    |                    |                |                   |                 |                  | Tinal              | The: 2010-2015   Lear | v Year: 1979-00      |

7.+Allocate Leave क्लिक गर्नुहोस् निम्न स्क्रिन देखिनेछ:-

|                       |                                |                 |                    |                             |           | Concernance -                 |         |                   |
|-----------------------|--------------------------------|-----------------|--------------------|-----------------------------|-----------|-------------------------------|---------|-------------------|
|                       |                                |                 |                    |                             |           | Therman A                     |         |                   |
| E (Cinary particular) | Leave Allocation Detail        |                 |                    |                             |           |                               |         |                   |
| a 1000 - 1            |                                | Arjun Tharu 🕷   |                    |                             |           |                               |         |                   |
| A ATMANDADA T         |                                | 142             |                    |                             |           |                               |         |                   |
| L Amphyse Cashaja 5   | Leave Allocation Detail [Arjun | Tharu (£07938)] |                    |                             |           |                               | × .     |                   |
| O Leine I             | +tiew Ptdtable EDelete         | N Close         |                    |                             |           |                               | en com  |                   |
| T. Sheed Pasilities   | Employment Type                | Temporary       |                    | totable                     |           |                               |         |                   |
| 🗄 3 ats Approxit      |                                |                 |                    |                             |           |                               |         |                   |
| e seas augusta 👘 🤘    | Leave Assigned Date            |                 |                    | In Transfer Prev Allocation |           | Lapse Prev Allocation Balance |         |                   |
| O THIATIGM S          |                                |                 |                    |                             |           | - 41 million                  |         |                   |
| O consecutions        | Lawe                           | LaiveAllowed    | CovertLeaverllowed | ActualLenveValue            | DateFront | DateTo                        | Testal. | Softward American |
|                       |                                |                 |                    |                             |           |                               |         |                   |
|                       |                                |                 |                    |                             |           |                               |         |                   |

8.+New क्लिक गर्नुहोस्

9.Leave Assigned date मा, date राख्नुस्(eg 2078/01/01) 10.Load Default क्लिक गर्नुहोस्

10.Load Default क्लिफ गनुहा

11. Save क्लिक गर्नुहोस्

# बिदा र काज सच्याउने तरिका

- 1. Leave मा जानुहोस्
- 2. Requests/Approvalsमा क्लिक गर्नुहोस्
- 3. Leave Requestमा क्लिक गर्नुहोस्

4. यदि बिदा सच्याउन चाहन्छौं भने Approved List tab मा क्लिक गर्नुहोस् वा काज सच्याउन चाहन्छौं भने Approved Fieldwork tabमा क्लिक गर्नुहोस्

## 5. सच्याउन आवश्यक कर्मचारीको रेकर्ड चयन गर्नुहोस्(सानो बाकसमा tick)

| Ар  | prove    | d Leave | and Field W        | Vork Req       | uests                    |             |     |                     |                           |                          |       | Bohrms Bohr     | IS 🔹 🏟 Leave 🐘 Requ | iests/Approva |
|-----|----------|---------|--------------------|----------------|--------------------------|-------------|-----|---------------------|---------------------------|--------------------------|-------|-----------------|---------------------|---------------|
| Lea | ive Requ | iest F  | or Recommenda      | ation F        | or Approvals             | Redrafted   | App | roved List          | Approv                    | ed Field                 | Work  | View More 👻     |                     |               |
| Ø   | Export   | ha Dizi | olay All 🛛 🖾 A     | pproval Acti   | on                       |             |     |                     |                           |                          |       |                 |                     |               |
|     |          | туре 🔻  | RequestID <b>T</b> | EmpID <b>Ŧ</b> | EmpName <b>T</b>         | Designation | Ŧ   | Department <b>T</b> | Branc                     | h Ŧ                      | Requ  | est From (BS) 🔻 | Request To (BS) 🔻   | Days 🔻        |
| 0   |          | Leave   | 8838               | 11836          | Anil Man<br>Shrestha     | Director    |     | -                   | Inform<br>Techn<br>Depar  | nation<br>ology<br>tment | 2076/ | 08/02           | 2076/08/02          | 1             |
| 0   |          | Leave   | 8837               | 8207           | lshwar Kumar<br>Shrestha | Engineer    |     | 2                   | Dadel<br>Distril<br>Cente | dhura<br>oution<br>r     | 2076/ | 10/01           | 2075/10/02          | 2             |

6.Approval Action मा क्लिक गर्नुहोस् निम्न स्क्रिन देखिनेछ:-

| Leave Request Approval |          | ×      |
|------------------------|----------|--------|
| Level2Action           | ReDraft  | •      |
| Level2Description      |          |        |
|                        | 🗸 Update | Cancel |

# 7.Level2Action मा **Redraft** चयन गर्नुहोस् 8.Update मा क्लिक गर्नुहोस्

| Re  | draft   | ed Leave      | e and Field V      | Vork Req | uests                         |                       |   |                     |                                         | de HRMS - de I      | IRIS = 🏟 Leave - Re      | quests/Appro | wa |
|-----|---------|---------------|--------------------|----------|-------------------------------|-----------------------|---|---------------------|-----------------------------------------|---------------------|--------------------------|--------------|----|
| Lea | ive Req | uest f        | or Recommend       | ation F  | or Approvals                  | Redrafted             | A | pproved List        | Approved Field                          | Work View More      | •                        |              |    |
| 8   | Edit    | 🛍 Delete      | 🗟 Export           |          |                               |                       |   |                     |                                         |                     |                          |              |    |
|     |         | Type <b>T</b> | RequestID <b>Y</b> | EmplD 🔻  | EmpName <b>Y</b>              | Designation           | Ŧ | Department <b>Y</b> | Branch <b>T</b>                         | Request From (BS) 🖣 | Request To (BS) <b>T</b> | Days 🔻       |    |
| 0   | 2       | Leave         | 8838               | 11836    | Anil Man<br>Shrestha          | Director              |   | *                   | Information<br>Technology<br>Department | 2076/08/02          | 2076/08/02               | 1            | 1  |
| 0   | 0       | Leave         | 8745               | 7939     | Rajendra<br>Kumar<br>Maharjan | Assistant<br>Engineer |   | 92                  | Kirtipur DCS                            | 2076/09/21          | 2076/09/21               | 1            | 1  |
| 0   | 8       | Leave         | 8735               | 7939     | Rajendra<br>Kumar<br>Nabarian | Assistant<br>Engineer |   | 2                   | Kirtipur DCS                            | 2076/09/22          | 2076/09/25               | 4            | 1  |

9. त्यो रेकर्ड Redraft ट्याबमा देखिनेछ।

10. सच्याउन आवश्यक कर्मचारीको नाम खोज्नुहोस् र चेकबक्समा tick गरेर रेकर्ड चयन गर्नुहोस्

11. Edit वा Delete बटनमा क्लिक गरेर आवश्यकता अनुसार कार्य गर्नुहोस्

#### **View leave Report**

बिदाको रिपोर्ट हेर्न तरिका 1.Leave मा जानुहोस् 2. Leave Reportsमा क्लिक गर्नुहोस् यो प्रक्रिया द्वारा आवश्यकता अनुसारको रिपोर्ट हेर्न सक्छौं

## Lapse Leave राख्ने तरिका

कर्मचारीको बिदाको मौज्दातबाट कटौती गर्नुपर्ने बिदालाई Lapse Leave भनिन्छ।

उदाहरण 1:

हामी घर बिदाको सट्टा पैसा लिन्छौं।जब कर्मचारीले घर बिदाको सट्टामा पैसा लिन्छ, हामीले कुल बिदाबाट घर बिदा घटाउनुपर्छ। यस्तो बिदा कटौती गर्ने तरिका:-

1.Leave मा जानुहोस्

2. Leave Transactionमा क्लिक गर्नुहोस्

3. Lapse Leaveमा क्लिक गर्नुहोस्

निम्न स्क्रिन देखिनेछ:-

| E CHRS                                |    |           |          |                    |            |                        |          |             |               |                |               |                   |                 |                   | Adrein Mode          | a 1        | . 🗉 🤇                   | Archarte R     | gebondant 4       |
|---------------------------------------|----|-----------|----------|--------------------|------------|------------------------|----------|-------------|---------------|----------------|---------------|-------------------|-----------------|-------------------|----------------------|------------|-------------------------|----------------|-------------------|
| E CI Mans Dashboard                   |    | Leav      | re Lap   | se Trite           |            |                        |          |             |               |                |               |                   |                 |                   | 48                   |            | LHIRALS - <b>AR</b> HIR | S - BLOOM      | Long Torsado      |
| NOT                                   | 3  | Addit     | triplays | ecto Lapse Leave   | Load/Ho    | dify to Lapse Leave    | Approved | Lapse Leave | Alliapsetaxee |                |               |                   |                 |                   |                      |            |                         |                |                   |
| Attendance                            | e. | +3de      | (Eriple  | iyeen To Lapse Les | nie        |                        |          |             |               |                |               |                   |                 |                   |                      |            |                         |                |                   |
| Employes Database                     | 6  |           | 0        | Empliant -         | Emplode    | - Branch Name -        | Emp/D    | - Empfanlia | · BrenchCode  | /essBranch10 = | AresBranchCo  | Ansidrametria     | e RegionalStane | E Regionaldrank - | RegionalBranc - 2.04 | seinmenti? | DepartmentCo            | · s Department | No - e Designatio |
|                                       |    | 1         | D        | Bander/Address     | 0.0000     | Lethen arth Querto     | 38000    |             | Generation    |                |               |                   |                 |                   | ε                    |            |                         |                | 381               |
| 2 Leave                               |    | -2        |          | Disk Saturdur K    | a E20000   | Lettre with ShateRo    | 111192   |             | Labradees     |                |               |                   |                 |                   | 18                   |            |                         |                | 304               |
| O Leave Setting                       | 18 |           | 0        | Jagraviath Neup    | EPERET     | Lektor ain Distala     | 39991    |             | LekobCS-      |                |               |                   |                 |                   |                      |            |                         |                | 314               |
| O request, a province                 | 34 |           |          | Diaga Datta Rha    | r 220906   | Leine att Octors       | 00021    |             | General       |                |               |                   |                 |                   | 94                   |            | 14                      |                | 304               |
| O Leave Transactions                  | 3¢ | . 5       | D        | Telk Print Sta     | e Earcas   | Leina an Oratifs       | 2008     |             | Lakence.      |                |               |                   |                 |                   | -8                   |            |                         |                | 254               |
| D Pulle Leave Allocation              |    | .8        |          | William Presant's  | 0 231054   | Lehmath Gistika        | 99094    |             | LekoDC3       |                |               |                   |                 |                   | 0                    |            |                         |                | 313               |
| 0                                     |    | (T)       |          | Brod Nespane       | 899993     | LeitmathButelo         | 19993    |             | 149/0022      |                |               |                   |                 |                   | 0                    |            | ±                       |                | 313               |
| O marconing.                          |    | 8         | 0        | Taisroga Picate    | Extent     | Leitneath Distrilo     | 11111    |             | LebhDCl       |                |               |                   |                 |                   |                      |            |                         |                | 355               |
| O Lapse Lerve                         |    | 3         |          | Dilitam Sebedi     | E20051     | Letimath District      | 35991    |             | LekhDC5       |                |               |                   |                 |                   | 0                    |            |                         |                | 311               |
| <ul> <li>Leave Enclashment</li> </ul> |    | 30        |          | Rahesh Chaudha     | E31560     | Lekhowath Okatelo      | 89900    |             | Lakk0C3       |                |               |                   |                 |                   | 4                    |            |                         |                | 361               |
| O Babatitaria Balanca                 | 14 | 11        |          | Dipolit Hai        | ENDERN     | Laite ath Outerle      | 1193)    |             | LakeDCS       |                |               |                   |                 |                   | D.                   |            |                         |                | - 25              |
| O Monthly Leave                       | 10 | 32        | 0        | Jaget Prasad En    | a E2TURS   | Lemiste Durindeut      | 12902    |             | Lamate 253    |                |               |                   |                 |                   | 4                    |            |                         |                | - 28              |
| Q Leave Reports                       | 30 | 23        | D        | Santa Khiwat       | 899647     | Foldsars Distribut     | 1440857  |             | PostAPCS      |                |               |                   |                 |                   | -11                  |            |                         |                | 44                |
| *                                     | 14 | - \$4     |          | Nonpeffart         | freeses    | Postary Detribut       | 199925   |             | PARPER        |                |               |                   |                 |                   | a                    |            |                         |                | 45                |
| 1 Haved Position                      | ~  | 28        | D        | Kan Chentro Ad     | t, Exames  | Lekmath Gasels         | 21921    |             | LakeOCS       |                |               |                   |                 |                   | 0                    |            |                         |                | 94                |
| Data Approval                         |    | 26        |          | Tarinurali Tircili | · Fryens   | LeibnamBonits          | *****    |             | Lehapes-      |                |               |                   |                 |                   | 1                    |            |                         |                | 44                |
|                                       |    | 31        | D        | Portina Paudal     | ENIGES     | Poètrera Distritui     | 99921    |             | PokisBCS      |                |               |                   |                 |                   |                      |            | -                       |                | 140               |
| 🕈 imus nopurtu                        | 10 | 38        | 0        | Ramonh Jho         | E360E3     | Lettra alla Oratolo    | 99953    |             | LabyOCS;      |                |               |                   |                 |                   | 1                    |            |                         |                | 24                |
|                                       |    | 25        | 0        | Ganga Prased Ta    | 4 £33901   | Letter afte Digitize   | aamit.   |             | LesonCF       |                |               |                   |                 |                   | 1                    |            |                         |                | 194               |
| P BIOCKHURDS                          |    | 36        | 0        | Rentria Poissed E  | 1 633568   | Leknaath District      | 10020    |             | LandCS        |                |               |                   |                 |                   |                      |            |                         |                | - 71              |
| Other Information                     |    | 21        | 0        | Rigo Presed Barri  | s £30073   | Let/math District      | 32919    |             | CHRADCS       |                |               |                   |                 |                   | 14                   |            |                         |                | 11                |
|                                       |    | 22        | -        | stream Garrieg     | £36078     | Let wath District      | 32975    |             | CARNOCS.      |                |               |                   |                 |                   |                      |            |                         |                |                   |
|                                       |    | 23        | U        | Janila Bayedor 2   | 2 E20011   | Pessan star (r) (star) | an arr   |             | CARADES       |                |               |                   |                 |                   | 0                    |            |                         |                |                   |
|                                       |    | 24        |          | erim Kumen 3h      | vi mathile | Leithrath District     | 12576    |             | CREWDCL       |                |               |                   |                 |                   | 3.0                  |            |                         |                | 7                 |
|                                       |    | a<br>ahon | 41       | Orfault            | v          | × t                    | + Q.0r   |             |               | Showing        | 1 to 35 of 62 | <b>n</b> records. |                 |                   |                      |            |                         |                |                   |

# 4.बिदा lapse गर्नु पर्ने कर्मचारीको नाम खोज्रुहोस् र चेकबक्समा tick गरेर रेकर्ड चयन गर्नुहोस्

| 🖬 🖶 Hotas              |     |        |            |                   |                  |                          |                              |                          |                  | Made Mode | ٩             | 🛓 Sakorti Manandhar           | ¢        |
|------------------------|-----|--------|------------|-------------------|------------------|--------------------------|------------------------------|--------------------------|------------------|-----------|---------------|-------------------------------|----------|
| E C Main Dashboard     |     | Leave  | e Laps     | e T <i>filter</i> |                  |                          |                              |                          |                  | Ø MRM     | 6. <b>A</b> H | 5 - A Leave - Leave Tor       | nactions |
| A HRM                  | ÷   | Add En | nployee    | s to Lapse Leave  | Load/M           | dify to Lapse Leave      | Approved Lapse Leave         | All Lapse Leave          |                  |           |               |                               |          |
| Attendance             | 5   | +.43   | Employ     | ees To Lagoe Leav | -                |                          |                              |                          |                  |           |               |                               |          |
| 5 Leave                | e   |        | 0          | Emplianie 🖸       | EmpCode          | · Eranch/lame            |                              |                          |                  |           |               |                               |          |
| O Line Setup           | 1   | Tibe   | er this cr | słumn             | 49929            | Lekiholath Distrib       | butjen Center                |                          |                  |           |               |                               |          |
| O Barriston            | ÷.  |        | 100155     |                   | direct.          | Lekholeth Distrib        | bution Center                |                          |                  |           |               |                               |          |
| O Requests/Approvals   | - 2 | By     | Conditio   | 941:              | 0997             | Lekhmath Distrile        | Indian Center                |                          |                  |           |               |                               |          |
| O Leave Transactions   | 4   |        | DOERN18    |                   | 8956             | Lekhnath Datrib          | bution Center                |                          |                  |           |               |                               |          |
| O Bulk Leave Allocatio | n   | 1      | nie -      |                   | 9705             | Lektriath Distrib        | bution Center                |                          |                  |           |               |                               |          |
| O Leave Opening        |     |        | -          | 1.12              | 0994             | Lekhnath Distrib         | bution Center                |                          |                  |           |               |                               |          |
| O Lapse Leave          |     |        | _          |                   | 9993             | Lekhmath Distrib         | butien Center                |                          |                  |           |               |                               |          |
| O Leave Encadament     |     | .8     | 0          | Talamaya Paudel   | Environa         | Lekhnath Distrib         | Bution Center                |                          |                  |           |               |                               |          |
| Photosia and and and   |     | 2      | 0          | Dilliam Subedi    | 100001           | Leicheath Diatrib        | bution Center                |                          |                  |           |               |                               |          |
| O CONSISTS DESIGNO     |     | 30     | 0          | Rekesh Chaudhar   | Courses 1        | Lekbrath Distrib         | bution Center                |                          |                  |           |               |                               |          |
| O MonthlyLeave         | 5   | 11     | 0          | Dipesh Rai        | Exercit.         | Lekhnuth Distrib         | bution Center                |                          |                  |           |               |                               |          |
| O Leave Reports        |     | 12     | 0          | Jeget Presad Bloc | EMMA             | Lekhneth Distrib         | Isolium Center               |                          |                  |           |               |                               |          |
| Fixed Position         |     | -15    | 0          | Senita Khanal     | E39367           | Lekhmatth Distribu       | bufien Center                |                          |                  |           |               |                               |          |
|                        |     | -14    | O          | Manju Pant.       | ESODIE           | Leichnath Distrib        | bution Center                |                          |                  |           |               |                               |          |
| HRIS Reports           | 4   | 15     | 0          | Ram Chandro Adi   | E240985          | Lekhwath Diptrib         | bution Center                |                          |                  |           |               |                               |          |
| 0 Other Information    | ¢   | show   | c De       | feilt             | •                | 1 ×                      | Q <sub>1</sub> Gar           | Showing 1 to 35          | of 8148 records. |           |               |                               | •        |
|                        |     | cupyig | P15-1      | a stage Product.  | tendia inte 1124 | ensed for DERAUCT CONTRA | 1011 28 Nov 2020 2017 Mangah | on tuesday lidle Time: I | 00:23:16         |           | Final New 22  | 111-2019 Leeve Veet 2019-2019 | . 0      |
| - 1.00 C II            |     |        |            |                   |                  |                          |                              |                          |                  |           |               | 0                             |          |

## 5. Add Employees to Lapse Leaveमा क्लिक गर्नुहोस् निम्न स्क्रिन देखिनेछ:-

| Add Employee Lapse Leave |            | × |
|--------------------------|------------|---|
| Lapse Date Nepali        | 2076/09/16 |   |
| Lapse Leave Type         | Home Leave | * |
| Approval Action          | Pending    | * |
|                          |            |   |

6.Lapse date Nepali मा आजको मिति वा leave lapse गर्ने मिति राख्नुहोस् 7.Lapse Leave Type मा आवश्यक बिदा चयन गर्नुहोस्

8. Approval Action मा केहि नगर्नुहोस्

9.Save बटनमा क्लिक गर्नुहोस्

10.Load/Modify to Lapse Leave tabमा क्लिक गर्नुहोस्

11. कर्मचारीको नाम खोज्रुहोस् र चेकबक्समा tick गरेर रेकर्ड चयन गर्नुहोस्

12. Leave Lapsed column मा डबल क्लिक गर्नुहोस् र lapse हुने दिनको संख्या प्रविष्ट गर्नुहोस्

13. Save बटनमा क्लिक गर्नुहोस्

## मेमो राख्ने तरिका

1. Attendanceमा जानुहोस्

# 2. Force Attendance मा क्लिक गर्नुहोस्

| ш   | eres .                    |    |                                                                                                    |     | ۹          | 🕘 Sukati Mana    | enelliae 🕫    |
|-----|---------------------------|----|----------------------------------------------------------------------------------------------------|-----|------------|------------------|---------------|
|     | C Main Dashboard          |    | Manual Attendence Time                                                                                                    |     |            | B Allendarie - 7 | weekterslaver |
|     | erikte                    | 4  | Attendance Loga Employee Lot                                                                                                    |     |            |                  |               |
| 0   | Leave                     | ÷  | Of Edit Bibliote Chald Remarks C Faulte Lags CD builde Logs (2) Expert                                                                                                    |     |            |                  |               |
|     | Attendance                | -  | II Empliane - Branchliane - Departmentiane - Designation - DeviceLegD - LegDate                                                                                                    | - 6 | ngDataliap | ii i Jea         | ndanceCode    |
| 0   | Konth Planner             |    |                                                                                                    |     |            |                  |               |
|     | forme advent              |    |                                                                                                    |     |            |                  |               |
|     | Daily Activity            |    |                                                                                                    |     |            |                  |               |
|     | time Sheet Setting        |    |                                                                                                    |     |            |                  |               |
| 0   | Augurents. Approvals      |    |                                                                                                    |     |            |                  |               |
|     | Dearthine Calculation     |    |                                                                                                    |     |            |                  |               |
| 0   | Interdance Reconciliation | 1  |                                                                                                    |     |            |                  |               |
| 0 / | Attacidance between       |    |                                                                                                    |     |            |                  |               |
| 0   | ing Download.             |    |                                                                                                    |     |            |                  |               |
| 0   | Force Attendance          |    |                                                                                                    |     |            |                  |               |
| 0   | Calculate Attendance      |    |                                                                                                    |     |            |                  |               |
| 0 1 | Diff Management           | 1  |                                                                                                    |     |            |                  |               |
| 0   | Doortimia Management      |    |                                                                                                    |     |            |                  |               |
| 01  | Reports                   |    | 1                                                                                                    |     | _          |                  |               |
| п   | Fined Position            | 4  | stored to the state of the store of the stor |     |            |                  | 0             |
|     | HHIS Heports              | ē, | Council and Employ and and the second county on a counter to be found dependent of a second and the Andrew Second                                                                                                    |     | Front Tour | ristri (seaner)  |               |
|     |                           |    |                                                                                                    |     |            |                  |               |

# 3.Employee List ट्याब चयन गर्नुहोस् 4. कर्मचारी चयन गर्नुहोस्

|     | dance 1 | an English            |          |                       |              |                |             |                     |                       |                     |               |              |                      |          |
|-----|---------|-----------------------|----------|-----------------------|--------------|----------------|-------------|---------------------|-----------------------|---------------------|---------------|--------------|----------------------|----------|
| -   |         |                       |          |                       |              |                |             |                     |                       |                     |               |              |                      |          |
| *10 | rcop-   |                       |          |                       |              |                |             |                     |                       |                     |               |              |                      |          |
|     | 10      | Alternational Control | 44400000 | Ingliane -            | Deplase      | - TrepID -     | traffertie  | Bendlivere -        | Depresentation of the | Suggestion          | Employments : | CONTRACTOR : | Dephiltere -         | Quelline |
| 1   | 10      | 118332                | 100523   | (logite Pp, del       | 100000       | and the second |             | Latiturath Charitie |                       | Helgies             | Farmanant     |              | Hollowike Fault      | 6        |
| 2   | ie.     | 824                   | 825      | Kansoonitra Dha       | éperente     | 808            |             | Manaping Ri Hyder   | (s                    | solution forward    | Parrial and   |              | Mc Baltanoverse D    | 6        |
|     | 10      | 1068                  | 3198.    | HANADAN DINAKAN D     | ED4961       | 2018           | 10901237+0  | Tanalisini Jalab    | (m. )                 | Accounters Print    | Patrician     |              | Distanayan Disaki    | 6        |
|     | 12      | 330188                | 337074   | Margo Maturgen        | gooons.      | 000000         | 10204206    | Induces and Sector  | (m) (                 | West Welger C       | Permanent     |              | Mus Marga Maitary    |          |
|     | 100     | 11100                 | 11344    | Balancine Rej Gros    | 120004       | 21398          | 000487909   | System Paerring     | e. 8                  | Diaman .            | Permanent     |              | 10: Rationica Baj II | 6        |
|     | 10      | 11040                 | 21848    | Sertosh Kurini J      | Ibenes.      | 33540          | 100414100   | Primer Topics Dade  | - P                   | fatiger             | Parmanatet    |              | Ht.Lantosh Kurke     | 6        |
| .9  | 10      | 11607                 | Jieff.   | Birrest Matter        | 200007       | 11497          | 101717-0494 | Terrafficate Jakeb  | - 1                   | National Contractor | Parinarate    |              | Phylipped Haller     |          |
|     | -42     | 33787                 | 11783    | Marid Spatte Tinate   | ADDODES.     | 11/11          | 200207102   | System Planning     | -                     | Deputy Manager      | Philippet.    |              | Notice of Name To.   | i        |
|     | 111.    | 31758                 | 41711    | Point furtility       | Lonon        | 41752          | \$889881332 | Paint Trade Dep     | (* I                  | Divene              | Parmanier     |              | 101 Traduct Autobasy |          |
| 10  | 100     | 31799                 | 11789    | Darge Nursda Ber      | C06810       | 11789          | 043848902   | Doll Development    | (e)                   | Director            | Permanant     |              | McDurgs Barats I.    | le .     |
| -11 | 10      | 33,777                | 31771    | Anise Repharala       | EDect3       | 23777          | 333427898   | Couponds Places     | - 1                   | Deputy Harrager     | Permanent     |              | The Access Sugaran   | 6        |
| 14  | 10.     | 11000                 | 11110    | Charafter Hespire     | Riversi .    | 11000          | LOSS AND    | Corporate Ferate    | - 1                   | danages             | Parmanane     |              | (915.Disruffus field | i        |
| 38  | 12      | 33801                 | 11855    | American Norman J     | 204013       | 20855          | 10.1512547  | whometon Tents      | - 1                   | lationant Havege    | Permanent.    |              | His Arrangeh Kurre   |          |
| 24  | 10      | 1000                  | 31499    | Alterate Records      | EDWELLA.     | 21888          | SHERADATE . | distantine Teats    | ér                    | antitions Manage    | Parmanent     |              | Thi Ularde Buchete   |          |
| 18  | 10      | 21839                 | 11010    | Aveil Mary Shoresting | FD9018       | 21809          | 000882903   | Information Tests   | (r)   I               | Director            | Farmanent.    |              | Hicknik Hen Shree    |          |
| -   |         |                       |          | 1000                  | Alexander of |                |             | 1.2                 |                       |                     | -             |              | 10.00                |          |

| 5. +Add Lo<br>निस्त सिक | ogs मा क्लिक गर्नु<br>न टेग्विनेकः- | होस्    |            |         |  |
|-------------------------|-------------------------------------|---------|------------|---------|--|
| Manual Attendance [#]   |                                     |         |            |         |  |
| From Date               | 2076/15/06                          | To Date | 2078/11/01 |         |  |
|                         | 🗆 In Time                           |         | 🔛 Out Time | 17:00   |  |
| flamarka                | Training in <u>katerpart</u>        |         |            |         |  |
|                         | 🗋 Skip Leaver 🛄 Skip Hölday         |         |            |         |  |
|                         |                                     |         |            | El Save |  |

6. मेमो प्रविष्टि गर्न को लागी मितिको दायरा प्रदान गर्नुहोस्( From Date, To Date)

7. In Time वा Out Time चयन गर्न सानो बाकसमा tick गर्नुहोस् (10:00 वा 17:00)
नोट: समय 24 घण्टा ढाँचामा हुनुपर्छ। In Time र Out Time बीच एउटा मात्र चयन गर्नुहोस्
8. Remarks प्रदान गर्नुहोस्
9. Save बटन क्लिक गर्नुहोस्।
नोट: तपाईले रिपोर्ट हेर्नु अघि Attendance Calculate गर्न आवश्यक छ।